Abagus/CAE 2016 [Viewport: 1] × Eile Model Viewport View Part Shape Feature Tools Plug-ins Help ★? 5 X 🕂 🕈 🔍 🔍 🔯 🔃 🗄 🛔 🗋 🔈 All 🗋 🗃 🖩 🖶 🇯 🖓 🖷 | 🔯 🛄 🧰 🚳 ! 🎒 🎒 👩 ! 🎲 Part defaults - 🗗 - 🖪 ` 🖥 📖 Ľ×׼↓, Ž×ĽzĽzĽz, 1 2 3 4 🎝 Module: 🗘 Part ✓ Model: ↓ Model-1 ✓ Part: ↓ Model Results 🚰 Model Database 🖌 🌲 🗈 🗞 🍟 L 📰 💠 Start Session × 🗏 🎎 Models (1) 6,2 Model-1

Model-1

Parts

Calibrations Create <u>|</u> (17) 🔹 With Standard/Explicit Model 👩 📫 With CFD Model 😃 🗄 😰 Sections 🚝 With Electromagnetic Model Profiles Abaqus/CAE 2 Assembly 🗃 Open Database 🛛 🗧 Run Script Steps (1) R -2016 Field Output Requests 👕 Start Tutorial

#### Indítsuk el az Abaqus CAE-t. A felugró DOS ablakkal ne törődjünk, de ne zárjuk be!

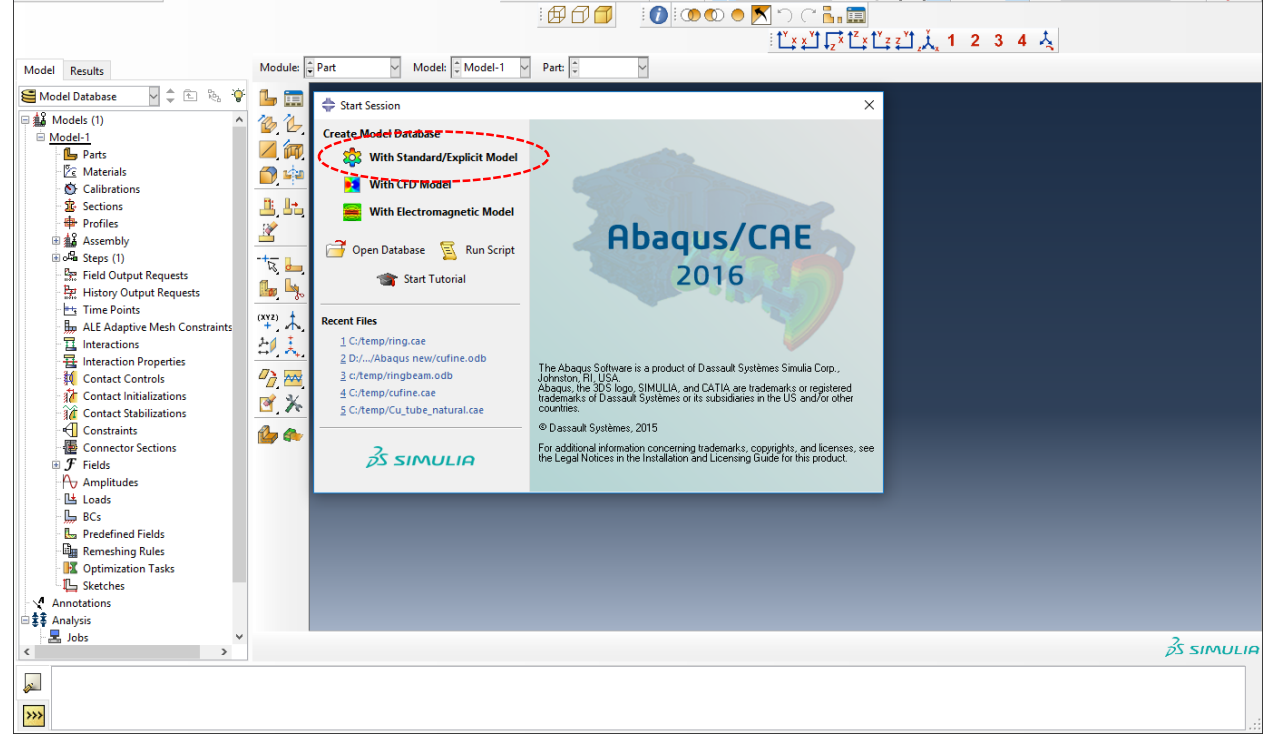

Kattintsunk a With Standard/Explicit Model-ra.

## ALKATRÉSZEK RAJZOLÁSA

Készítsük el az első Part-ot. Klikk a Create Part ikonra:

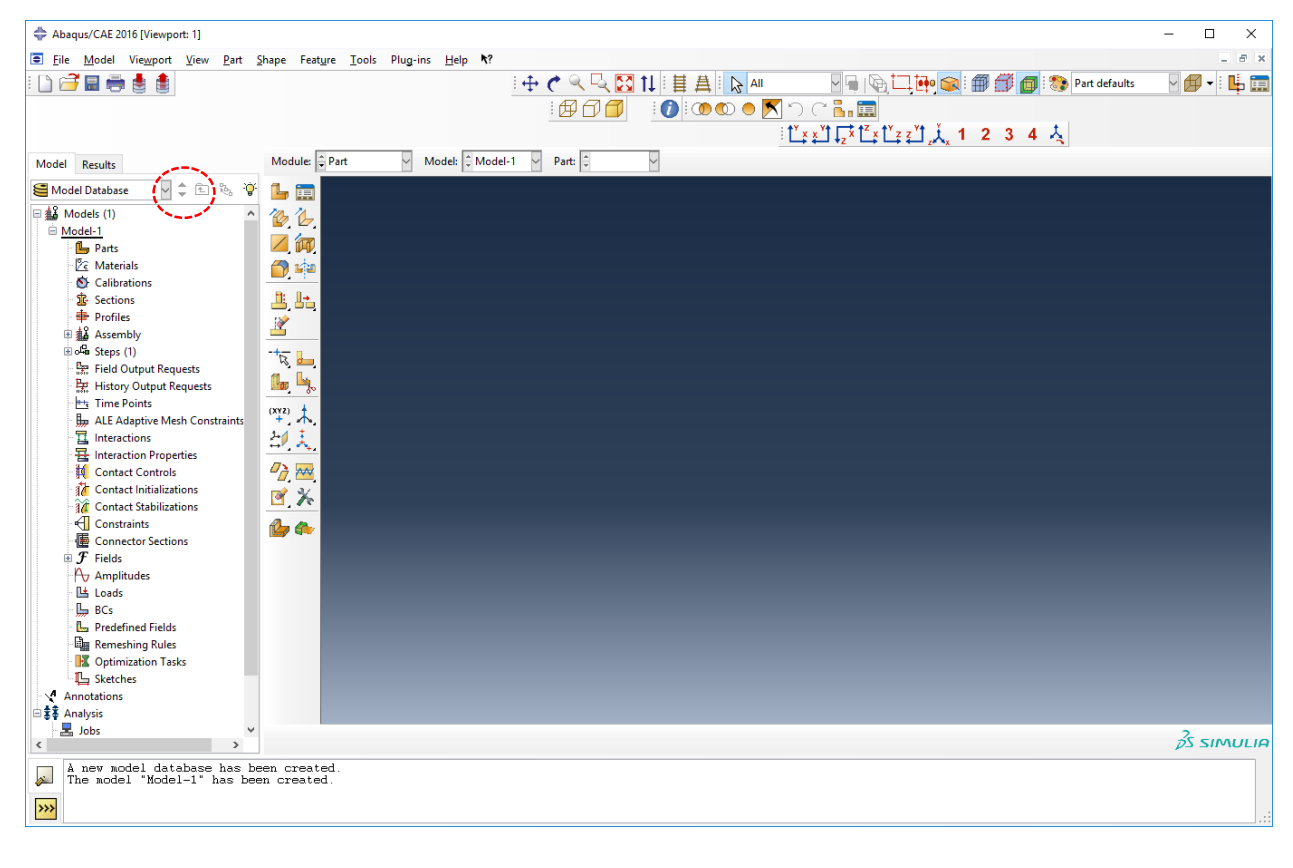

A felugró ablakban nevet adhatunk neki. Állítsuk át úgy, ahogy a lenti képen van (2D Planar) majd Continue.

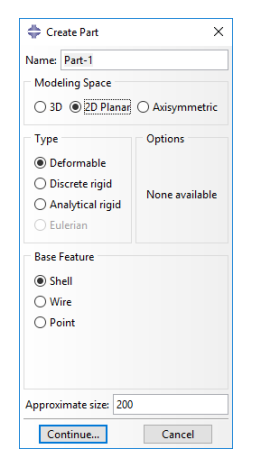

Előjön a szerkesztő ablak. Rajzoljuk meg a kontúrt alkotó egyeneseket. Klikk a Create Lines ikonra:

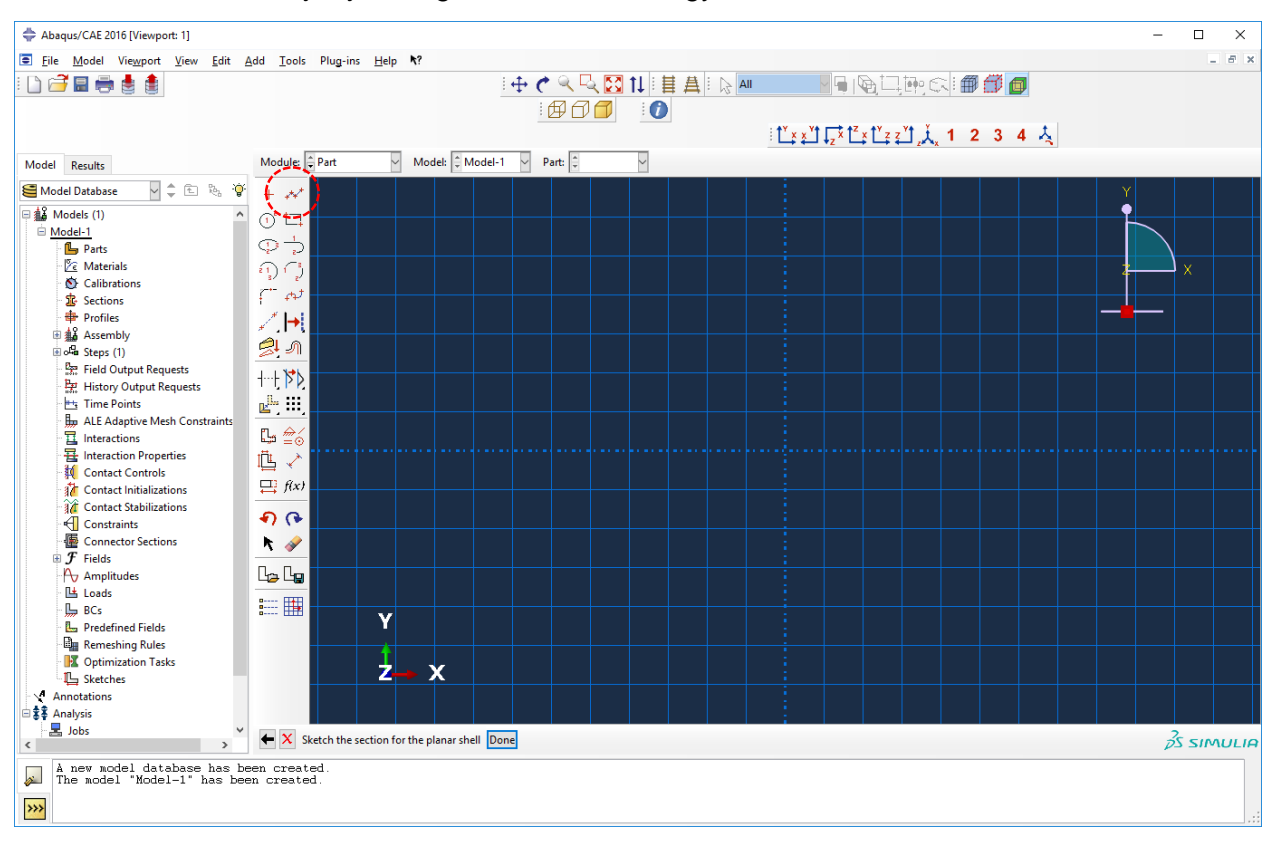

| 🖨 Abaqus/CAE 2016 [Viewport: 1] |                               |                           |             |        |       |       |       |    | -   |                                         | ×   |
|---------------------------------|-------------------------------|---------------------------|-------------|--------|-------|-------|-------|----|-----|-----------------------------------------|-----|
| Eile Model Viewport View Edit   | Add Tools Plug-ins            | lelp <b>\</b> ?           |             |        |       |       |       |    |     | -                                       | 5 × |
| : 🗅 🗃 🖩 🖶 🛔                     |                               |                           | । 🕂 🔿 🔍 🔤   | 311:昌昌 | All   | De CR | 967 👩 |    |     |                                         |     |
|                                 |                               |                           | 1 🗗 🗇 🗂     |        |       |       |       |    |     |                                         |     |
|                                 |                               |                           |             |        | T × × | 竹美1   | 2 3 4 | X. |     |                                         |     |
| Model Results                   | Module: 🗘 Part                | V Model: UModel-          | 1 🗸 Part: ‡ | ~      |       | <br>  |       |    |     |                                         |     |
| Se Model Database               | <b>x:-50</b>                  | v:23.75                   |             |        |       |       |       |    | Y   |                                         |     |
| 🗆 🎎 Models (1)                  |                               |                           |             |        |       |       |       |    | •   |                                         |     |
| 🖻 Model-1                       |                               |                           |             |        |       |       |       |    |     |                                         |     |
| Parts                           | <u> </u>                      |                           |             |        |       |       |       |    |     |                                         |     |
| Calibrations                    | *1) ( )                       |                           |             |        |       |       |       |    | - F | ×                                       |     |
| 😰 Sections                      | f" #                          |                           |             |        |       |       |       |    |     |                                         |     |
| Profiles                        |                               |                           |             |        |       |       |       |    |     |                                         |     |
| 田 4 Assembly<br>国 4 Stens (1)   | 2 A                           |                           |             |        |       |       |       |    |     |                                         |     |
| Field Output Requests           |                               |                           |             |        |       |       |       |    |     |                                         |     |
| History Output Requests         |                               |                           |             |        |       |       |       |    |     |                                         |     |
| His Time Points                 |                               |                           |             |        |       |       |       |    |     |                                         |     |
|                                 | L 🛫 🗧                         |                           |             |        |       |       |       |    |     |                                         |     |
| a Interaction Properties        | 直 🗸                           |                           |             |        |       |       |       |    |     |                                         |     |
| Q Contact Controls              | $\square$ f(x)                |                           |             |        |       |       |       |    |     |                                         |     |
| Contact Stabilizations          |                               |                           |             |        |       |       |       |    |     |                                         |     |
| Constraints                     | 4) (+                         |                           |             |        |       |       |       |    |     |                                         |     |
| Connector Sections     Fields   | <u> </u>                      |                           |             |        |       |       |       |    |     |                                         |     |
| Amplitudes                      | L <sub>2</sub> L <sub>2</sub> |                           |             |        |       |       |       |    |     |                                         |     |
| Loads                           | 9                             |                           |             |        |       |       |       |    |     |                                         |     |
| BCs                             | <b></b>                       | Y                         |             |        |       |       |       |    |     |                                         |     |
| Remeshing Rules                 |                               |                           |             |        |       |       |       |    |     |                                         |     |
| Optimization Tasks              |                               |                           |             |        |       |       |       |    |     |                                         |     |
| Sketches                        |                               |                           |             |        |       |       |       |    |     |                                         |     |
| 🖻 🛊 Analysis                    |                               |                           |             |        |       |       |       |    |     |                                         |     |
| Jobs 🗸                          | 듣 🗙 Pick a starting p         | oint for the lineor enter | X,Y:        |        |       |       |       |    |     | 25 SIN                                  |     |
| l nor redel database has h      |                               |                           |             |        |       |       |       |    |     | ,,,,,,,,,,,,,,,,,,,,,,,,,,,,,,,,,,,,,,, |     |
| The model "Model-1" has be      | en created.                   |                           |             |        |       |       |       |    |     |                                         |     |
| >>>                             |                               |                           |             |        |       |       |       |    |     |                                         |     |

Ezt követően be lehet írni a koordinátáit az egyes pontoknak. Adjuk meg az alábbi értékeket úgy, hogy mindegyik után **Enter**-t nyomunk.

| 0,0   |
|-------|
| 20,0  |
| 20,30 |
| 13,30 |
| 10,20 |
| 15,17 |
| 12,7  |
| 0,7   |
| 0,0   |
|       |

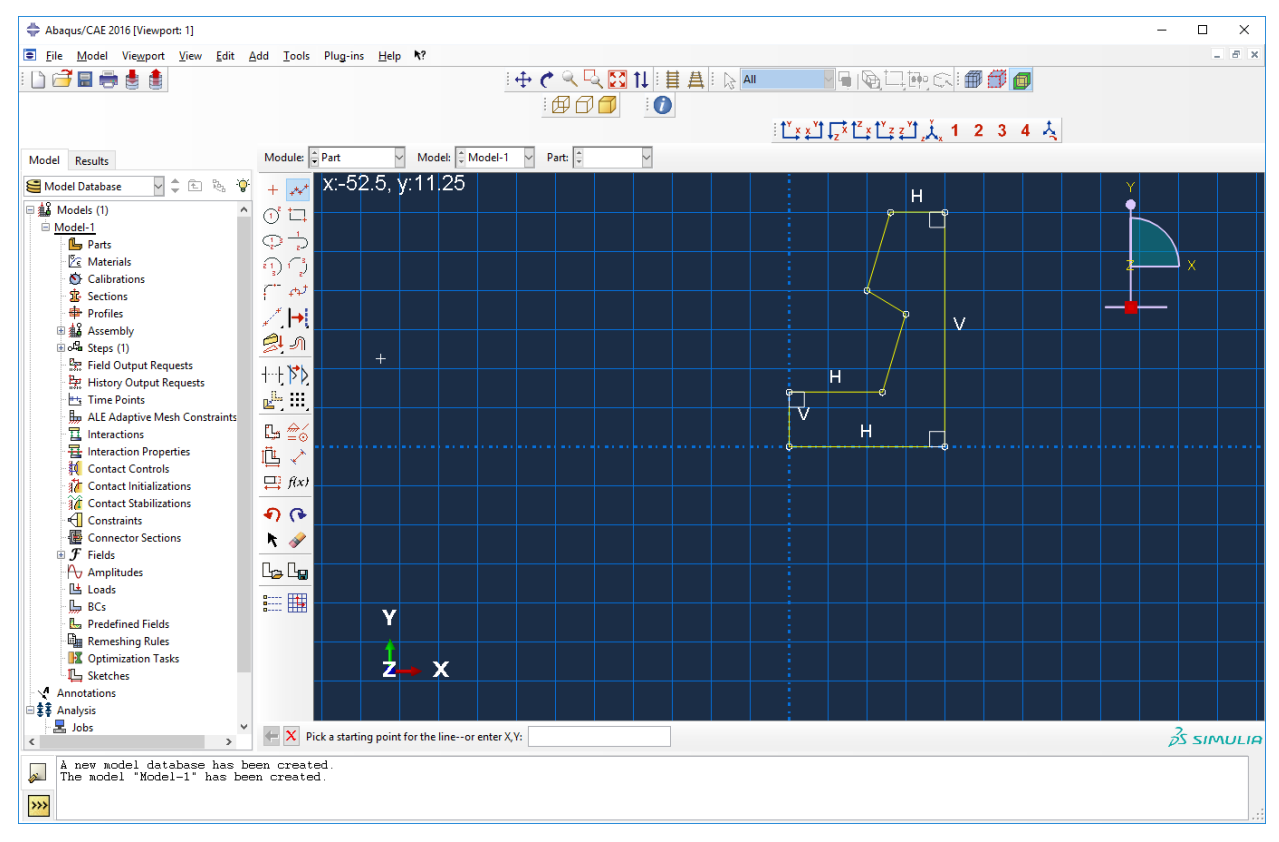

Az utolsó után készítsük el a lekerekítéseket. Katt a Create Fillet ikonra majd adjunk meg a 2.0 értéket.

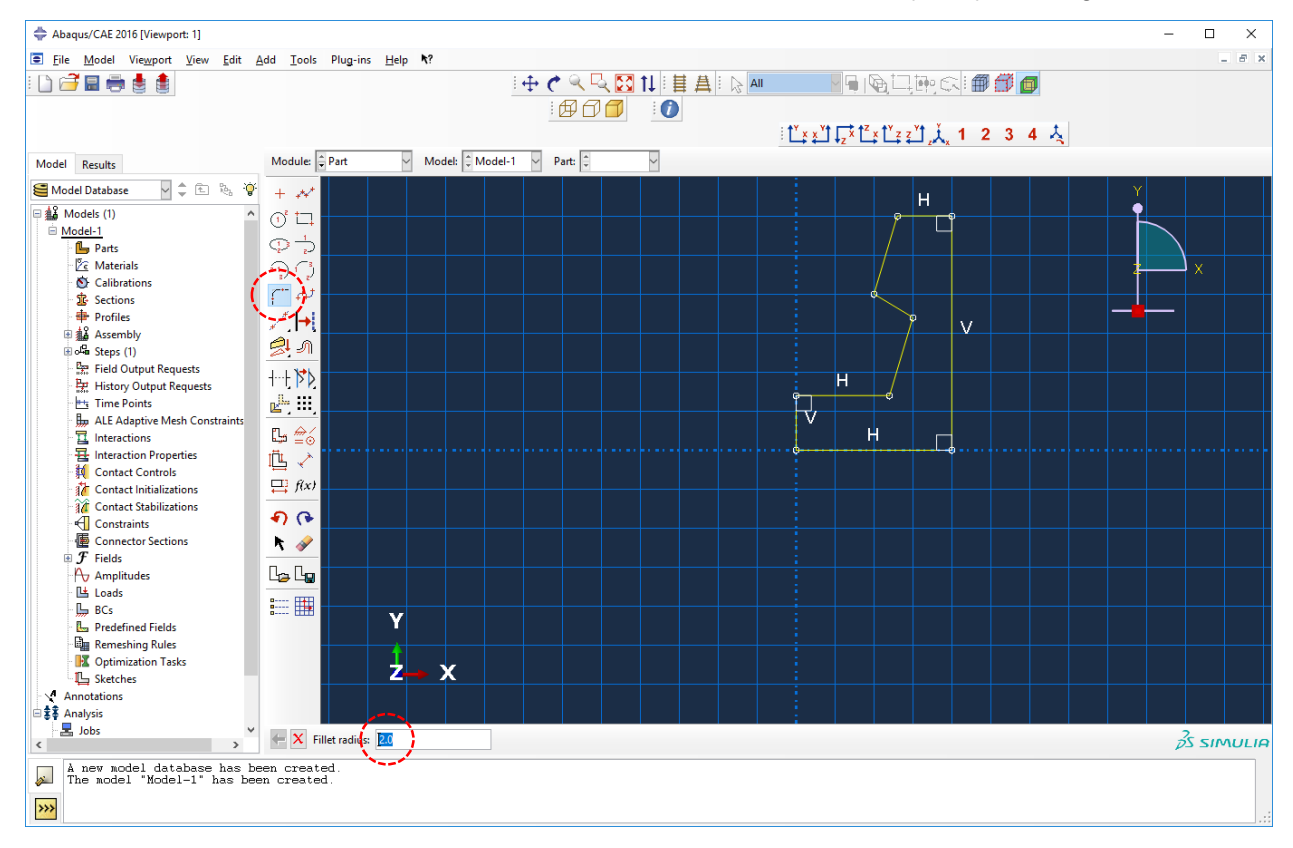

Válasszuk ki a két egyenest ami közé a lekerekítést kívánjuk szerkeszteni. Két lekerekítést készítsünk:

| + Abaqus/CAE 2016 [Viewport: 1]                                                                                                    | - 🗆 X                                                                                                    |
|----------------------------------------------------------------------------------------------------|----------------------------------------------------------------------------------------------------|
| Eile Model Viewport View Edit Add Tools Plug-ins Help ★?                                                                                                    | _ 6 >                                                                                                    |
| : 🗅 🚰 🖬 🖶 🛔 🛔                                                                                                    | ⊕ ♥  및 ♥    目 具    0                                                                                                    |
|                                                                                                    |                                                                                                    |
|                                                                                                    | <sup>1</sup> × × <sup>1</sup> ↓ <sup>1</sup> × <sup>1</sup> × <sup>1</sup> × <sup>1</sup> × <sup>1</sup> × <sup>1</sup> × <sup>1</sup> × <sup>1</sup> × <sup>1</sup> |
| Model Results Module: + Part V Model                                                                                                    | il: 🗘 Model-1 🗸 Part: 🗘 🗸                                                                                                    |
| Solution Model Database V 🗘 🗈 🗞 😵 + 💉                                                                                                    |                                                                                                    |
| Hodels (1)                                                                                                    | R2.                                                                                                    |
|                                                                                                    |                                                                                                    |
| - Brandar Brandar Bran | ╶──┟──┟──┟──┟──┟──┟──┟──╽                                                                                                    |
| The calibrations                                                                                                    |                                                                                                    |
| 🔹 Sections                                                                                                    |                                                                                                    |
| + Profiles                                                                                                    |                                                                                                    |
| Bolla Steps (1)                                                                                                    |                                                                                                    |
| Field Output Requests                                                                                                    |                                                                                                    |
| History Output Requests                                                                                                    | B2 - R2                                                                                                    |
| LE Adaptive Mesh Constraints                                                                                                    |                                                                                                    |
| Interactions                                                                                                    |                                                                                                    |
| H Contract Contracts                                                                                                    |                                                                                                    |
| $\frac{1}{2}$ Contact Initializations $\qquad \qquad \qquad \qquad \qquad \qquad \qquad \qquad \qquad \qquad \qquad \qquad \qquad \qquad \qquad \qquad \qquad \qquad \qquad$                                                                                                    |                                                                                                    |
| Contact Stabilizations                                                                                                    |                                                                                                    |
| Constraints                                                                                                    | H                                                                                                    |
| ■ <i>F</i> Fields                                                                                                    |                                                                                                    |
| Amplitudes                                                                                                    |                                                                                                    |
| Loads                                                                                                    |                                                                                                    |
| Image Bos Image Bos Image  |                                                                                                    |
| Remeshing Rules                                                                                                    | ······································                                                                                                    |
| Contraction Tasks                                                                                                    |                                                                                                    |
| Appotations                                                                                                    |                                                                                                    |
| ⊡‡‡ Analysis                                                                                                    |                                                                                                    |
| Jobs 🗸 🚽 🖉                                                                                                    | end to be filleted                                                                                                    |
| A new model database has been created                                                                                                    |                                                                                                    |
| The model "Model-1" has been created.                                                                                                    |                                                                                                    |
| >>>                                                                                                    |                                                                                                    |

Ezt követően zárjuk be a szerkesztőt. Katt az X-re alul majd a Done-ra:

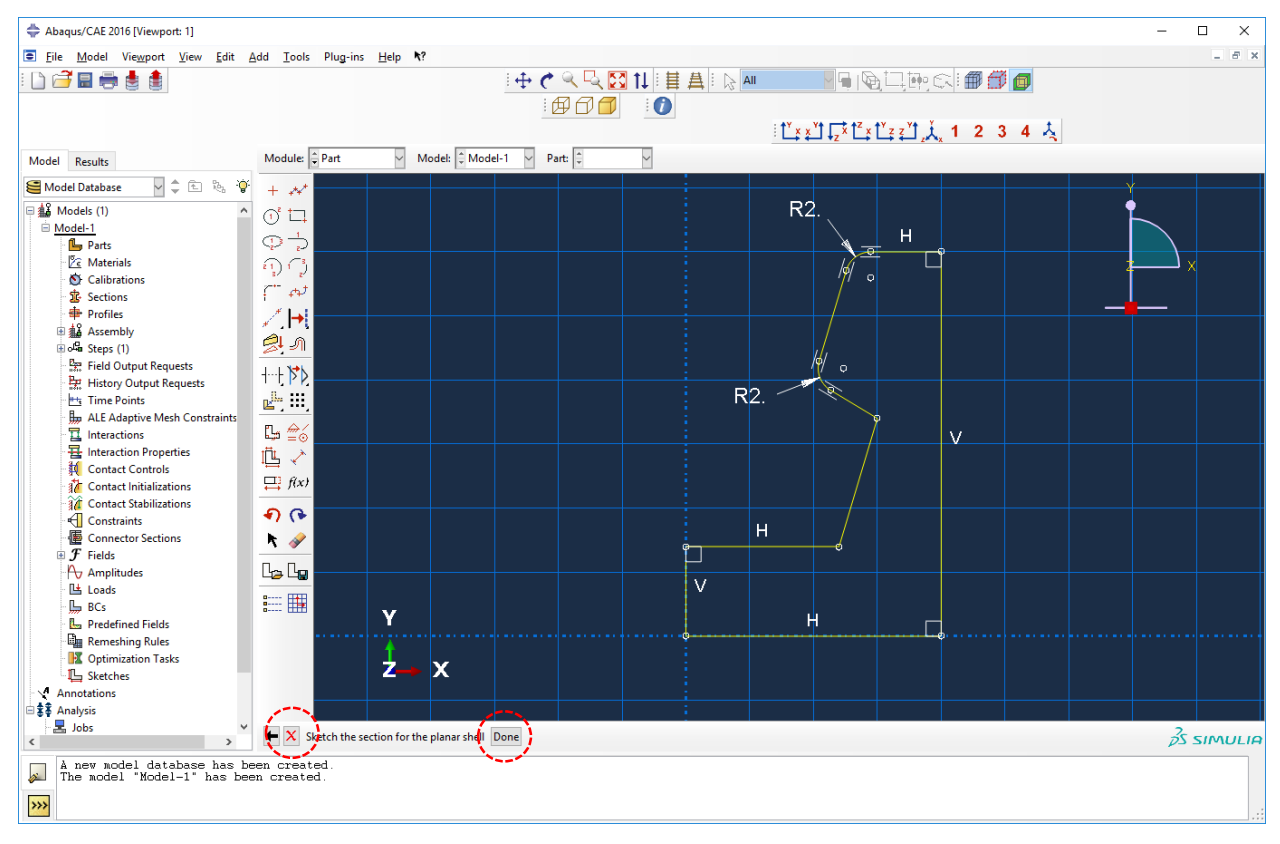

Ezzel kész az első 2D test:

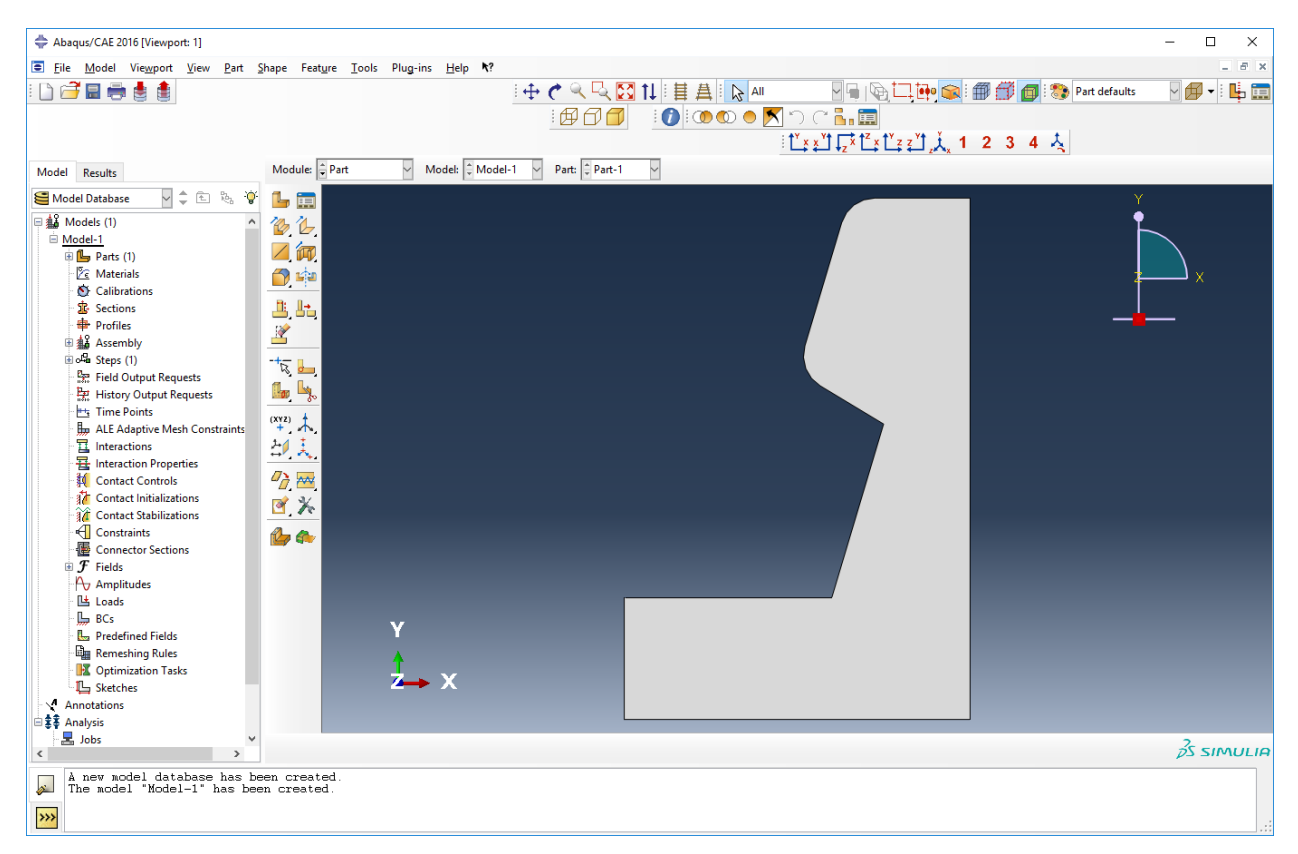

Készítsük el a másikat is. Katt a Create Part ikonra. Ugyanolyan beállítások:

| 💠 Create Part                        | ×              |
|--------------------------------------|----------------|
| Name: Part-2                         |                |
| Modeling Space                       |                |
| ⊖ 3D                                 | ○ Axisymmetric |
| Туре                                 | Options        |
| Deformable                           |                |
| O Discrete rigid                     | Negativitable  |
| <ul> <li>Analytical rigid</li> </ul> | None available |
| <ul> <li>Eulerian</li> </ul>         |                |
| Base Feature                         |                |
| Shell                                |                |
| () Wire                              |                |
| ○ Point                              |                |
|                                      |                |
|                                      |                |
| Approximate size: 200                |                |
| Continue                             | Cancel         |

Vonalsereg készítése:

| 💠 Abaqus/CAE 2016 [Viewport: 1]                             |                                        |                               |              |       |                                   |                                           |                |         |   | -  |             |
|-------------------------------------------------------------|----------------------------------------|-------------------------------|--------------|-------|-----------------------------------|-------------------------------------------|----------------|---------|---|----|-------------|
| 🔄 Eile Model Viewport View Edit #                           | Add Tools Plug-ins                     | Help <b>k</b> ?               |              |       |                                   |                                           |                |         |   |    | _ # ×       |
| : 🗅 🗃 🖩 🖶 🛔 🏚                                               |                                        |                               | ें 🕂 🅐 🔍 🖳 💈 | 11日日日 | All                               |                                           | Me CR          | 100     |   |    |             |
|                                                             |                                        |                               | · # A A      | 0     |                                   |                                           |                |         |   |    |             |
|                                                             |                                        |                               |              |       | i t <sup>y</sup> x x <sup>y</sup> | t 🗖 x t <sup>z</sup> x t <sup>y</sup> z z | ŸŤĚ 1          | 2 3 4 👗 |   |    |             |
|                                                             | Mandulas 🖉 Dast                        | Madah 🖹 Mada                  | 1 Darts      |       | · • • •                           | J ♥Z └→ └→ ←                              | _ <u>_</u> ~ x | - • • • |   |    |             |
| Model Results                                               |                                        | Model: 🖵 Mode                 | -1 V Part:   |       |                                   |                                           |                |         |   |    |             |
| Model Database V 🗘 🗈 🗞 😯                                    | + 🛷                                    |                               |              |       |                                   |                                           |                |         | Y |    |             |
| Models (1)                                                  | 0' 🗔                                   |                               |              |       |                                   |                                           |                |         |   |    |             |
| B G Parts (1)                                               | $\odot$                                |                               |              |       |                                   |                                           |                |         |   |    |             |
| 🖉 Materials                                                 | 00                                     |                               |              |       |                                   |                                           |                |         | 2 |    | X           |
| Structure Calibrations                                      | 2/ 2/<br>(*** + †                      |                               |              |       |                                   |                                           |                |         |   |    |             |
| Sections                                                    | + ++                                   |                               |              |       |                                   |                                           |                |         |   |    |             |
|                                                             | <. <b>I</b> ₹.                         |                               |              |       |                                   |                                           |                |         |   |    |             |
| set (1)                                                     | <u>଼</u> ୬                             |                               |              |       |                                   |                                           |                |         |   |    |             |
| Field Output Requests                                       | 4                                      |                               |              |       |                                   |                                           |                |         |   |    |             |
| History Output Requests                                     |                                        |                               |              |       |                                   |                                           |                |         |   |    |             |
| Line Points                                                 |                                        |                               |              |       |                                   |                                           |                |         |   |    |             |
|                                                             | L 🚓                                    |                               |              |       |                                   |                                           |                |         |   |    |             |
| - Haraction Properties                                      | n 🔪                                    |                               |              |       |                                   |                                           |                |         |   |    |             |
| Contact Controls                                            |                                        |                               |              |       |                                   |                                           |                |         |   |    |             |
| Contact Initializations                                     |                                        |                               |              |       |                                   |                                           |                |         |   |    |             |
| Constraints                                                 | A) 🚱                                   |                               |              |       |                                   |                                           |                |         |   |    |             |
| Connector Sections                                          | k 🥜                                    |                               |              |       |                                   |                                           |                |         |   |    |             |
| ■ <i>F</i> Fields                                           |                                        |                               |              |       |                                   |                                           |                |         |   |    |             |
| Amplitudes                                                  |                                        |                               |              |       |                                   |                                           |                |         |   |    |             |
|                                                             | :::::::::::::::::::::::::::::::::::::: |                               |              |       |                                   |                                           |                |         |   |    |             |
| Predefined Fields                                           | u (1111)                               | Y                             |              |       |                                   |                                           |                |         |   |    |             |
| Remeshing Rules                                             |                                        |                               |              |       |                                   |                                           |                |         |   |    |             |
| Optimization Tasks                                          |                                        | 7 ×                           |              |       |                                   |                                           |                |         |   |    |             |
| ∽ ⊷ Sketches                                                |                                        |                               |              |       |                                   |                                           |                |         |   |    |             |
| 🖻 🔹 Analysis                                                |                                        |                               |              |       |                                   |                                           |                |         |   |    |             |
| 🚽 Jobs 🗸 🗸                                                  | Sketch the s                           | ection for the planar shell   | lone         |       |                                   |                                           |                |         |   | 25 | E IAAU U IO |
| < >                                                         | J Concert the s                        | center for the planar shell t |              |       |                                   |                                           |                |         |   | در | SINULIA     |
| A new model database has be<br>The model "Model-1" has been | een created.<br>en created.            |                               |              |       |                                   |                                           |                |         |   |    |             |
|                                                             |                                        |                               |              |       |                                   |                                           |                |         |   |    |             |
| <u> </u>                                                    |                                        |                               |              |       |                                   |                                           |                |         |   |    |             |

Majd az értékek megadása:

| Fick an end point for the lineor enter | <,V: [   |  |
|----------------------------------------|----------|--|
|                                        | 0,0      |  |
|                                        | 20,0     |  |
|                                        | 20,-7    |  |
|                                        | 13,-7    |  |
|                                        | 10,-17   |  |
|                                        | 15,-20   |  |
|                                        | 12.9,-27 |  |
|                                        | 5,-27    |  |
|                                        | 5,-7     |  |
|                                        | 0,-7     |  |
|                                        | 0,0      |  |

| 💠 Abaqus/CAE 2016 [Viewport: 1]                             |                                                   |                         |            |           |                       |            |            | - | ΟX                      |
|-------------------------------------------------------------|---------------------------------------------------|-------------------------|------------|-----------|-----------------------|------------|------------|---|-------------------------|
| Eile Model Viewport View Edit A                             | Add <u>T</u> ools Plug-ins <u>H</u> elp <b>\?</b> |                         |            |           |                       |            |            |   | _ <i>6</i> ×            |
| i 🗅 🗃 🗟 🚔 🛔                                                 |                                                   | । 🕂 🅐 🔍 🖓               | x 🔯 tl 🗄 🗄 | 🛔 i 📡 All |                       |            | <b>6 6</b> |   |                         |
| 0 100                                                       |                                                   | - A A                   |            |           |                       |            |            |   |                         |
|                                                             |                                                   |                         |            | : *       | Y ↓ ↓ Yt ┌─\$ tZ ↓ tY |            | 3 4 L      |   |                         |
|                                                             |                                                   |                         |            | - L       | → ᆃᅴ ✦z ^ └ـ ♀ └      | ÷€1₂∧, ' 2 | . <b></b>  |   |                         |
| Model Results                                               | Module: 😧 Part 🗹 Mod                              | el: 🗘 Model-1 🗹 Part: 🗘 | ~          |           |                       |            |            |   |                         |
| 🧧 Model Database 🛛 🖕 🐑 🤴                                    | + 💉 X:-6.25, y:-12                                |                         |            |           |                       | ······     |            |   | • • • • • • • • • • • • |
| 🗆 🎎 Models (1) 🔨                                            | 1 1                                               |                         |            |           |                       |            |            |   |                         |
| Model-1                                                     |                                                   |                         |            |           |                       |            |            |   |                         |
| Parts (I)  Dart-1                                           |                                                   |                         | V          |           |                       |            | V          |   |                         |
| 2 Materials                                                 | *1) 1 2                                           |                         |            |           |                       |            |            |   | • X                     |
| S Calibrations                                              | ( ~ ~ ~                                           |                         |            |           |                       |            |            |   |                         |
| 2 Sections                                                  | ∠ →                                               |                         |            | 1         | e                     | <u> </u>   | <b>)</b>   |   |                         |
| Profiles                                                    |                                                   |                         | Ľ          |           |                       |            |            |   |                         |
| Assembly                                                    | 201                                               |                         |            |           |                       |            |            |   |                         |
| Exercise Steps (1)                                          | +-+ <b>`</b> } <b>`</b>                           |                         |            |           |                       |            |            |   |                         |
| History Output Requests                                     |                                                   |                         |            |           |                       |            |            |   |                         |
| 📇 Time Points                                               |                                                   |                         |            |           |                       |            |            |   |                         |
| ALE Adaptive Mesh Constraints                               | ⊑ <u>‴</u> ⊙                                      | +                       |            |           |                       |            |            |   |                         |
| Laterations                                                 | 🖺 🧭                                               |                         |            |           |                       |            |            |   |                         |
| Contact Controls                                            | $\prod_{i=1}^{n} f(x)$                            |                         |            |           |                       |            |            |   |                         |
| Contact Initializations                                     |                                                   |                         |            | V         | /                     |            |            |   |                         |
| Contact Stabilizations                                      | 4) (+                                             |                         |            | • (       | 2                     |            |            |   |                         |
| Constraints                                                 | h 🛷                                               |                         |            |           |                       |            |            |   |                         |
| Connector Sections                                          |                                                   |                         |            |           |                       |            |            |   |                         |
| Amplitudes                                                  |                                                   |                         |            |           |                       | ,          |            |   |                         |
| Loads                                                       |                                                   |                         |            |           |                       |            |            |   |                         |
| - 🛄 BCs                                                     | Y                                                 |                         |            |           |                       |            |            |   |                         |
| Predefined Fields                                           | <b>+</b>                                          |                         |            |           |                       |            |            |   |                         |
| Remeshing Rules                                             |                                                   | <u> </u>                |            |           |                       |            |            |   |                         |
| Optimization Tasks     Sketcher                             |                                                   | <b>`</b>                |            | _ н       |                       |            |            |   |                         |
| Annotations                                                 |                                                   |                         |            |           |                       |            |            |   |                         |
| 🗄 🚼 Analysis 🗸 🗸                                            | X Dick a starting point for the line              | ineor enter X V:        |            |           |                       |            |            |   | 2                       |
| < >                                                         | - rick a starting point for the                   | ine of entersyn         |            |           |                       |            |            | F |                         |
| A new model database has be<br>The model "Model-1" has been | een created.<br>en created.                       |                         |            |           |                       |            |            |   |                         |
|                                                             |                                                   |                         |            |           |                       |            |            |   |                         |
| <b>&gt;&gt;&gt;</b>                                         |                                                   |                         |            |           |                       |            |            |   |                         |

Ha megvan akkor lekerekítések szintén 2-es sugárral. 2-t beírni majd Enter.

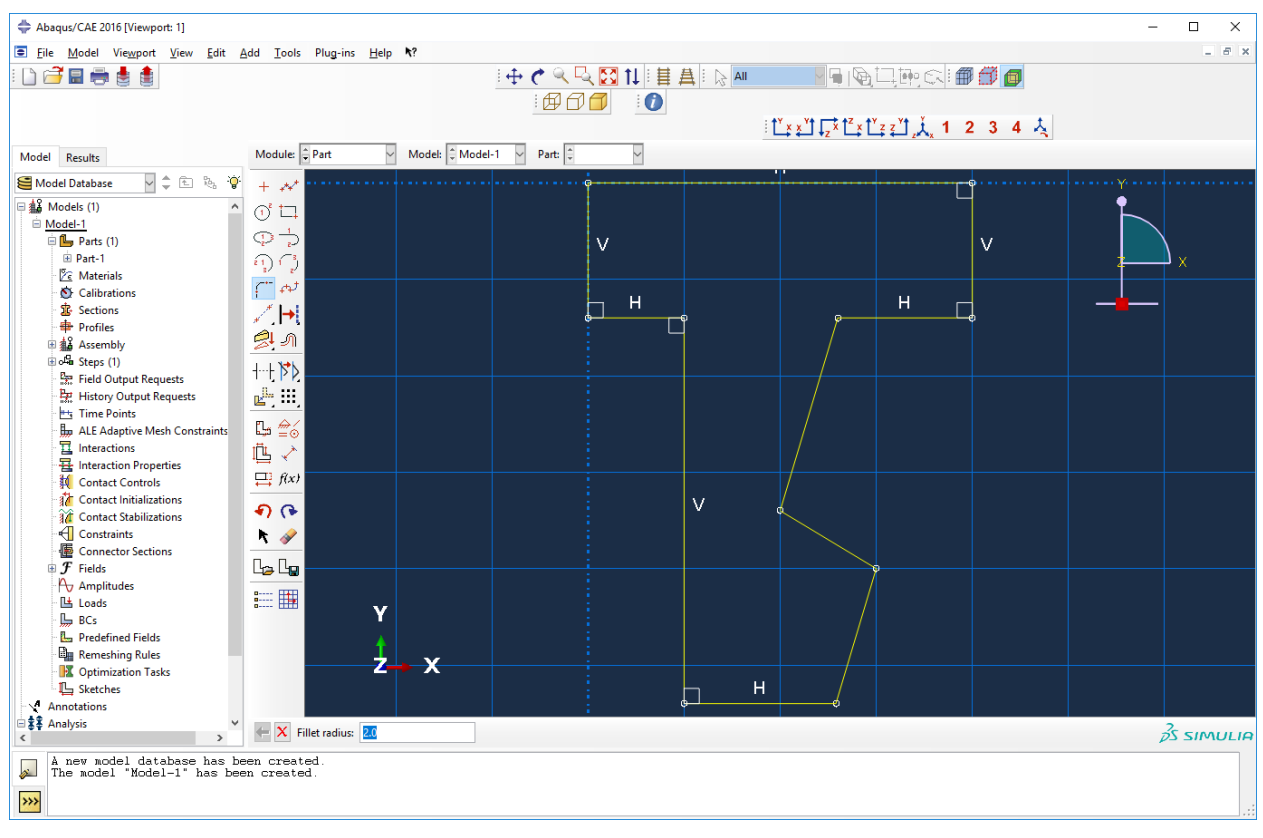

Lekerekítés helyeinek megadása:

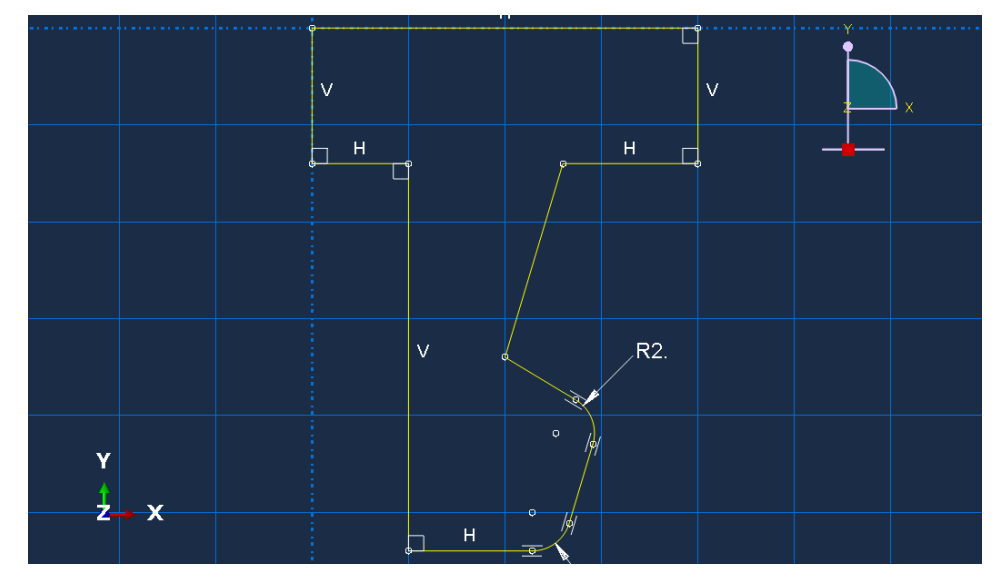

Ha megvan akkor 🛛 aztán 🔤. Kész a második test:

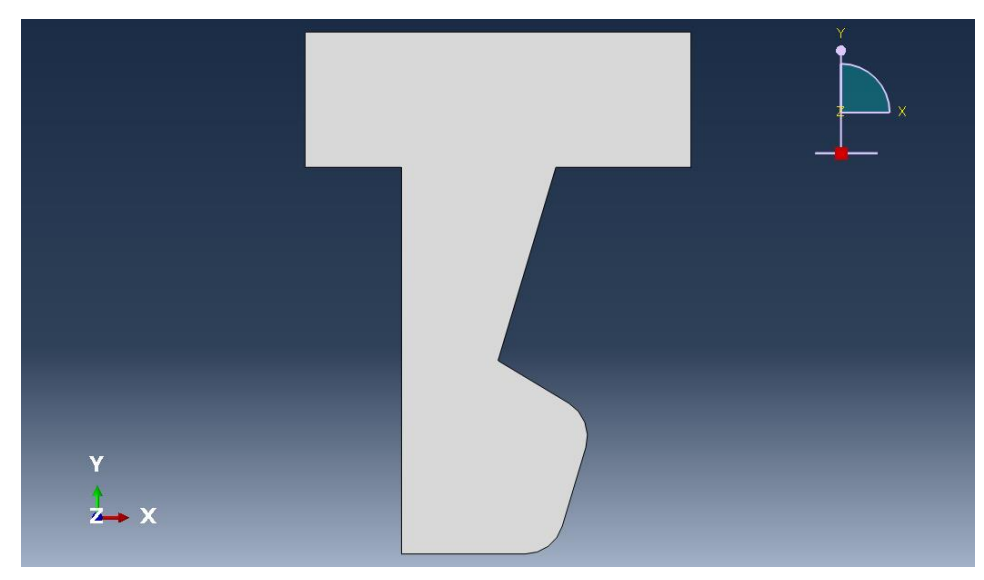

# **ANYAGMODELL**

A legördülő menüből válasszuk ki a Property-t:

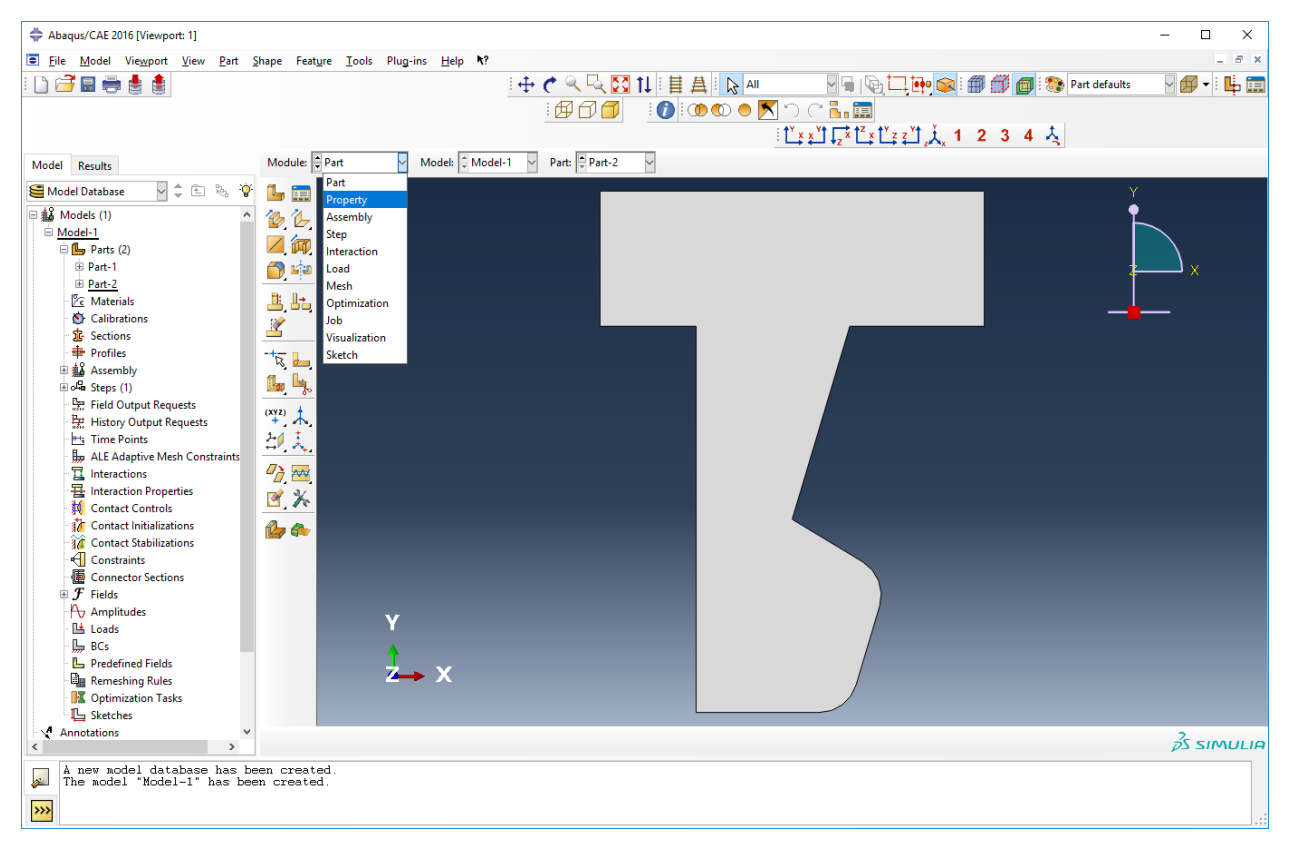

#### Ezt követően más ikonsor lesz:

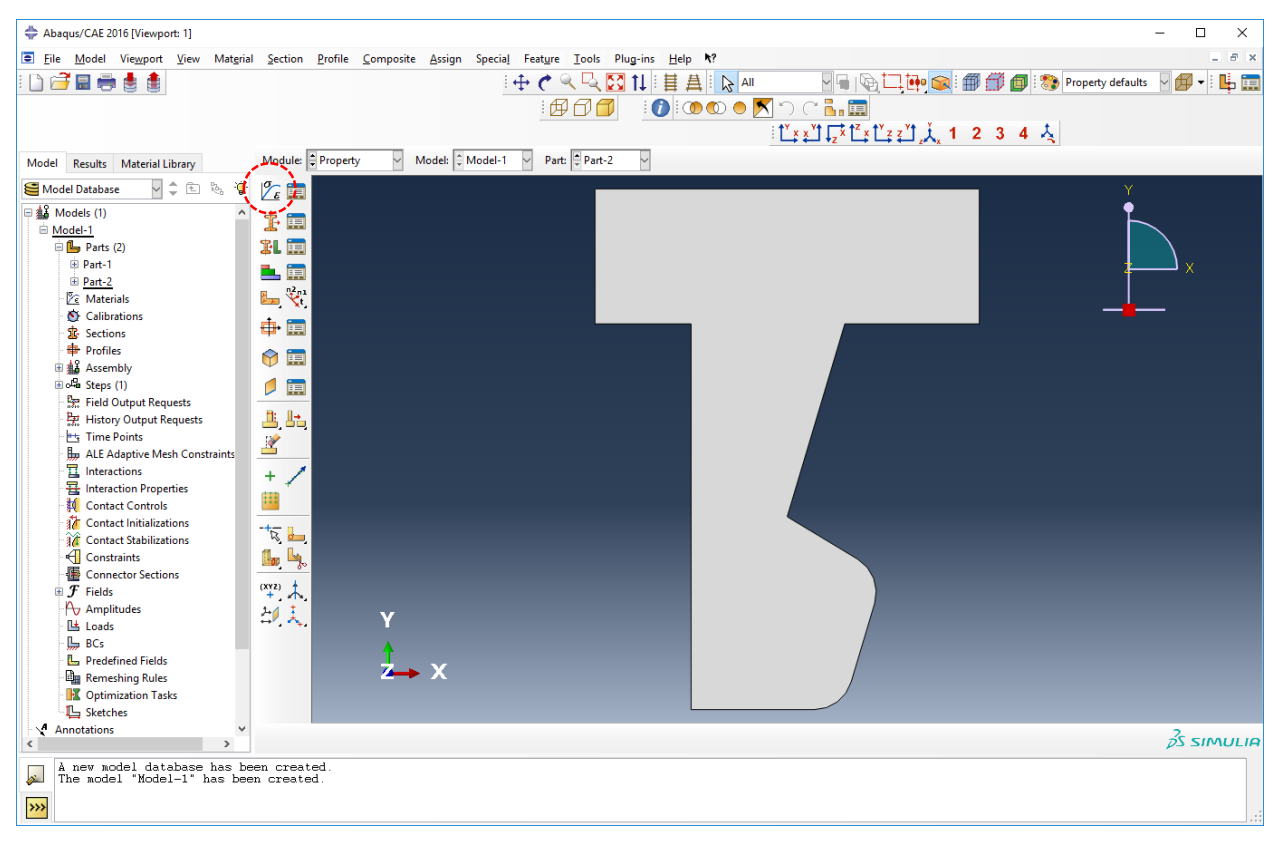

Kattintsunk a Create Material gombra: 12. Felugrik egy új ablak. Menüből az Elastic kiválasztása:

| 🜩 Edit Material                                                                                                    | ×      |
|----------------------------------------------------------------------------------------------------|--------|
| Name: Material-1                                                                                                    |        |
| Description:                                                                                                    |        |
| Material Behaviors                                                                                                    |        |
|                                                                                                    |        |
|                                                                                                    |        |
|                                                                                                    |        |
| General Markariant Thermal Electrical/Manustic Other                                                                                                    |        |
| Elasticity                                                                                                    | 7      |
| Elestricity       +       Hyperelastic         Damage for Tuckine Metals       +       Hyperform         Damage for Fiber-Reinforced Composites       +       Hypelestic         Damage for Elastomers       +       Porous Elastic         Deformation Plasticity       yscoelastic         Bamping       Egansion         Egis       Yiscosity |        |
| ОК                                                                                                    | Cancel |

Felugró ablakban írjunk be 2800-t és 0.35-t a rugalmassági moduluszhoz és a Poisson-tényezőhöz:

| 🜩 Edit Material                                      | ×                                                                                                    |
|------------------------------------------------------|----------------------------------------------------------------------------------------------------|
| Name: Material-1                                     |                                                                                                    |
| Description:                                         | I                                                                                                    |
| Material Behaviors                                   |                                                                                                    |
| Elastic                                              |                                                                                                    |
|                                                      |                                                                                                    |
|                                                      |                                                                                                    |
|                                                      |                                                                                                    |
| General Mechanical Thermal Electrical/Magnetic Other | Image: A start and a start a start |
| Elastic                                              |                                                                                                    |
| Tune Instania                                        | ▼ Subortions                                                                                                    |
|                                                      | - Suboptions                                                                                                    |
|                                                      |                                                                                                    |
| Number of field variables:                           |                                                                                                    |
| Moduli time scale (for viscoelasticity): Long-term   |                                                                                                    |
| No compression                                       |                                                                                                    |
| No tension                                           |                                                                                                    |
| Data                                                 |                                                                                                    |
| Young's Poisson's<br>Modulus Ratio                   |                                                                                                    |
| 1 2800 0.35                                          |                                                                                                    |
|                                                      |                                                                                                    |
|                                                      |                                                                                                    |
|                                                      |                                                                                                    |
|                                                      |                                                                                                    |
|                                                      |                                                                                                    |
| ОК                                                   | Cancel                                                                                                    |

Majd **OK**. Készítsünk egy **Section**-t. Katt az **1** ikonra. Felugró ablak:

| 💠 Create Section 🛛 🗙 |                          |  |  |  |  |  |
|----------------------|--------------------------|--|--|--|--|--|
| Name: Secti          | ion-1                    |  |  |  |  |  |
| Category             | Туре                     |  |  |  |  |  |
| Solid                | Homogeneous              |  |  |  |  |  |
| ◯ Shell              | Generalized plane strain |  |  |  |  |  |
| OBeam                | Eulerian                 |  |  |  |  |  |
| O Fluid              | Composite                |  |  |  |  |  |
| O Other              |                          |  |  |  |  |  |
| Continu              | cancel                   |  |  |  |  |  |

Maradhat így, **Continue**. Új felugró ablak, fogadjuk el, **OK**.

| 🐥 Edit S  | ection                |        | ×  |
|-----------|-----------------------|--------|----|
| Name: S   | ection-1              |        |    |
| Type: S   | olid, Homogeneous     |        |    |
| Material: | Material-1            |        | Že |
| Plane     | stress/strain thickne | ss: 1  |    |
|           | ОК                    | Cancel |    |

Legördülő menüből válasszuk ki a Part 1-t:

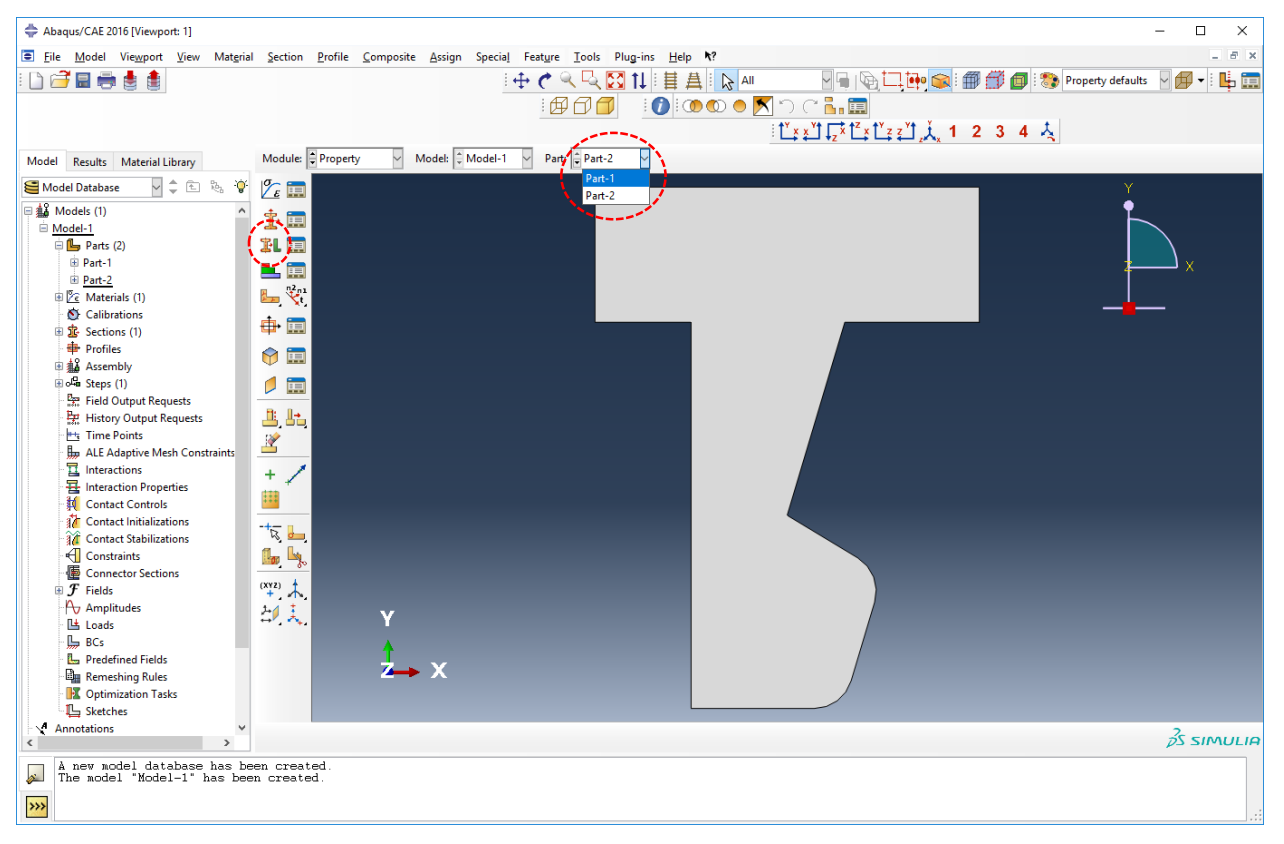

Ezt követően az **Assign Section** ikon: **II**. Kéri, hogy jelöljük ki a tartományt. Katt egyszer a testen belülre (kijelöli pirossal):

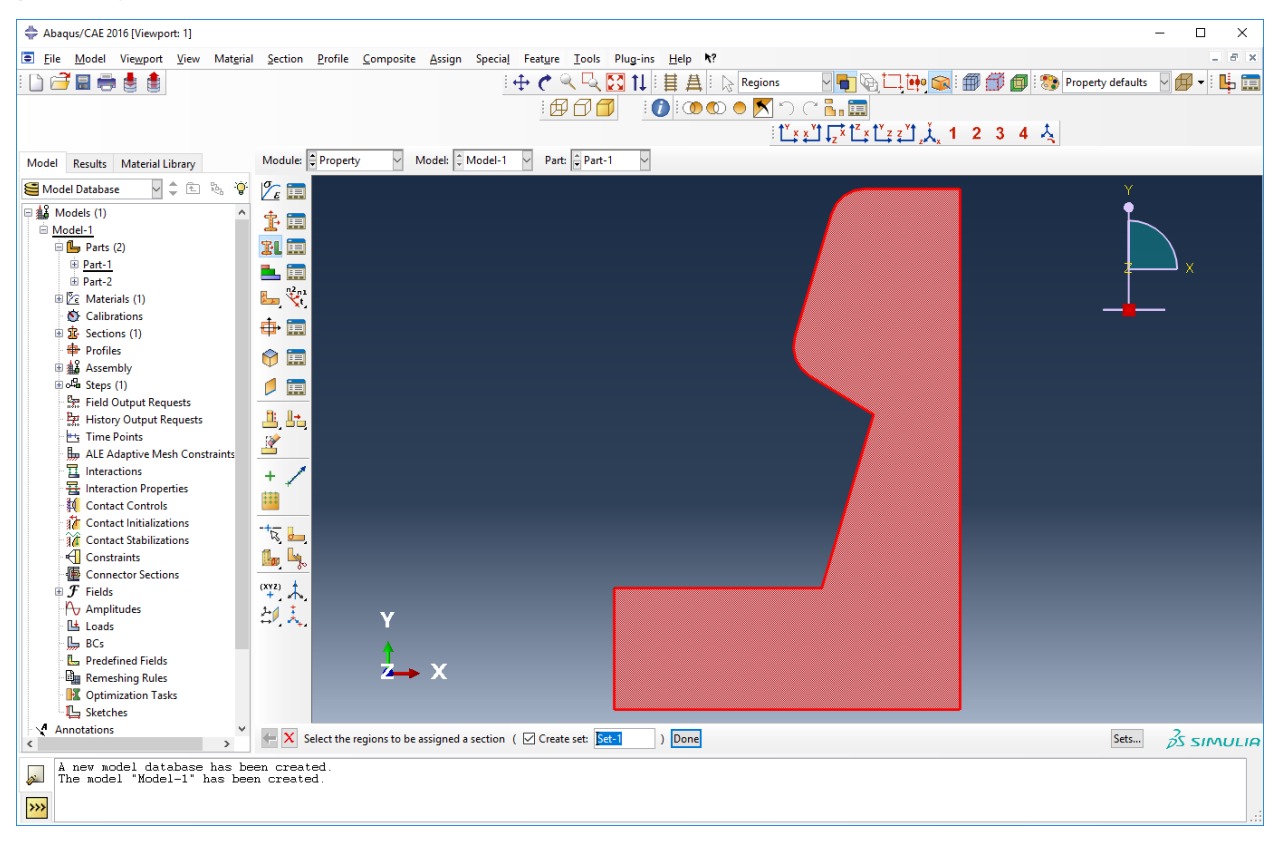

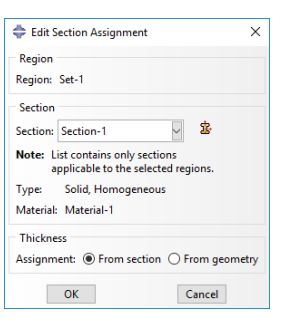

A Part 2 esetén is végezzük el a fenti lépéseket:

| 🖨 Abaqus/CAE 2016 [Viewport: 1]                            | <u> </u>                                                                  | - 🗆 X                             |
|------------------------------------------------------------|---------------------------------------------------------------------------|-----------------------------------|
| Eile Model Viewport View Material                          | I Section Profile Composite Assign Special Feature Iools Plug-ins Help ▶? | _ 6 ×                             |
| : 🗅 🚅 🔲 🚔 🛔 🋔                                              | : 中 🖉 🤤 🔂 🕇 🗄 🛔 : National 🖓 🖓 👘 🍘                                        | 🗐 : 🤲 Property defaults 🔍 📶 🕇 : 📭 |
|                                                            |                                                                           |                                   |
|                                                            |                                                                           |                                   |
|                                                            |                                                                           | 4 3                               |
| Model Results Material Library                             | Module: Property Model: Model-1 Part: Part-1                              |                                   |
| 🥌 Model Database 🔤 🌲 🖗                                     | Part-1<br>Part-2                                                          | Y                                 |
| 🗆 🎎 Models (1) 🔨                                           |                                                                           | •                                 |
| □ Model-1<br>□ □ □ □ □ □ □ □ □                             |                                                                           |                                   |
| Parts (2)  Parts 1                                         |                                                                           |                                   |
| Part-2                                                     |                                                                           |                                   |
| Ze Materials (1)                                           |                                                                           |                                   |
| Calibrations     Br Sections (1)                           |                                                                           | _                                 |
| + Profiles                                                 |                                                                           |                                   |
| Assembly                                                   |                                                                           |                                   |
| ie offens Steps (1)                                        |                                                                           |                                   |
| History Output Requests                                    |                                                                           |                                   |
| Time Points                                                |                                                                           |                                   |
| Haterasticas                                               |                                                                           |                                   |
| Hinteraction Properties                                    |                                                                           |                                   |
| 👯 Contact Controls                                         |                                                                           |                                   |
| Contact Initializations                                    |                                                                           |                                   |
|                                                            |                                                                           |                                   |
| Connector Sections                                         |                                                                           |                                   |
| ⊕ <i>F</i> Fields                                          |                                                                           |                                   |
| - 🕒 Loads                                                  | <u>胡夫</u> Υ                                                               |                                   |
| BCs                                                        |                                                                           |                                   |
| L Predefined Fields                                        |                                                                           |                                   |
| Remeshing Rules                                            |                                                                           |                                   |
|                                                            |                                                                           |                                   |
| Annotations V                                              |                                                                           | 25 51001110                       |
|                                                            |                                                                           | <i>ps sindlin</i>                 |
| A new model database has be<br>The model "Model-1" has bee | en created.<br>en created.                                                |                                   |
| >>>                                                        |                                                                           |                                   |
|                                                            |                                                                           |                                   |

Majd 💵 ikon. Belekattintani valahova és Done. Felugró ablakban OK. Ezzel kész az anyag hozzárendelése.

# <u>ÖSSZEÁLLTÁS</u>

Assembly modul kiválasztása:

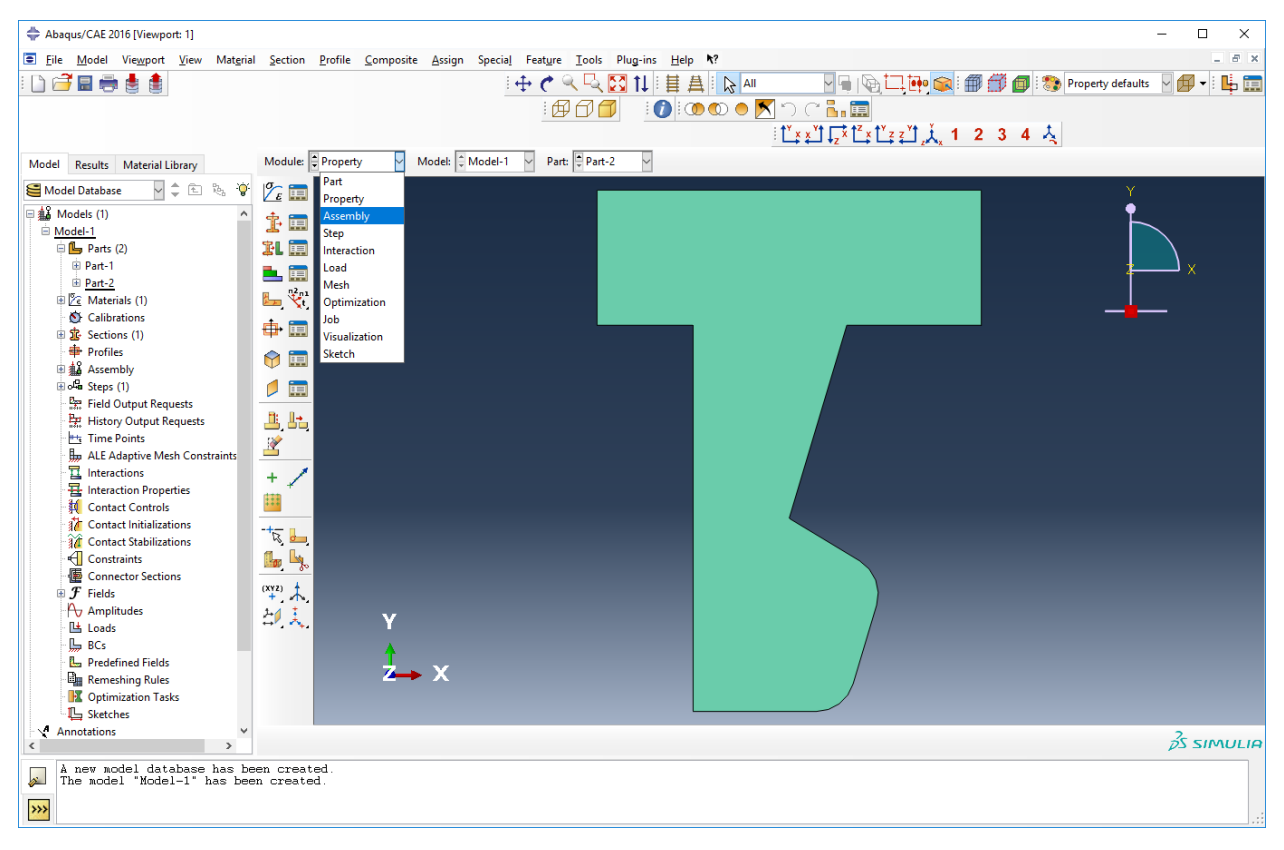

#### Megváltozik az ikonsor:

| Abaqus/CAE 2016 [Viewport: 1]     |                                                                                                    | - 🗆 ×      |
|-----------------------------------|----------------------------------------------------------------------------------------------------|------------|
| Eile Model Viewport View Instance | e Constraint Feature Iools Plug-ins Help <b>%</b> ?                                                                                                    | _ 8 ×      |
| i 🗅 🎜 🚍 🚔 🛔                       | 🕂 🕂 🔍 🔍 🔀 11 🗄 📥 🖒 Ali 💦 🖓 🔂 😭 🗰 🎒 🦣 Assembly defaults                                                                                                    | V 🛱 🛛 📙 🚍  |
|                                   |                                                                                                    |            |
|                                   |                                                                                                    |            |
|                                   |                                                                                                    |            |
| Model Results                     | Module Assembly Model: Model: Model-1 Step: Initial                                                                                                    |            |
| Model Database                    |                                                                                                    |            |
| E 🎎 Models (1)                    |                                                                                                    |            |
| <u>Model-1</u> Parts (2)          | er 🖞 🕰 and a state of the state of the sta |            |
| Part-1                            |                                                                                                    | ×          |
|                                   |                                                                                                    |            |
| Calibrations                      |                                                                                                    | -          |
| Sections (1)                      |                                                                                                    |            |
|                                   |                                                                                                    |            |
| । अमे Steps (1)                   |                                                                                                    |            |
| Bat History Output Requests       |                                                                                                    |            |
| Time Points                       |                                                                                                    |            |
| ALE Adaptive Mesh Constraints     |                                                                                                    |            |
|                                   |                                                                                                    |            |
| Contact Controls                  |                                                                                                    |            |
| to contact Initializations        |                                                                                                    |            |
| Constraints                       |                                                                                                    |            |
| Connector Sections                |                                                                                                    |            |
| # <i>F</i> Fields                 |                                                                                                    |            |
| Loads                             | Y                                                                                                    |            |
| BCs                               | •                                                                                                    |            |
| Predefined Fields                 | $z \rightarrow x$                                                                                                    |            |
| Optimization Tasks                |                                                                                                    |            |
| L Sketches                        |                                                                                                    |            |
| Annotations                       |                                                                                                    | 35 SIMULIA |
| A new model database has be       | en created.                                                                                                    |            |
| The model "Model-1" has been      | m created.                                                                                                    |            |
| <b>&gt;&gt;&gt;</b>               |                                                                                                    |            |
|                                   |                                                                                                    |            |

Illesszük be a két alkatrészt. Katt az <sup>ll</sup> ikonra. Felugró ablakban nyomjuk le a shift-et, majd egérrel válasszuk ki mindkét alkatrészt, majd **OK**.

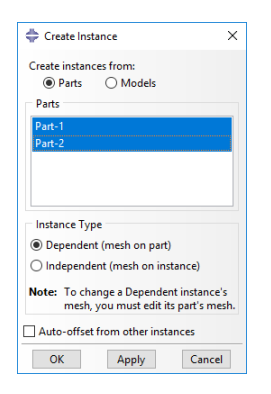

Mozgassuk feljebb a fentre kerülő alkatrészt. Katt a **Translate Instance** ikonra: E. Kéri, hogy válasszuk ki amit mozgatni akarunk. Egyszer katt az alsó alkatrészre majd alul **Done**. Ekkor kéri az elmozdulás vektor kezdő és végpontját. Kezdő pont legyen **0,0**:

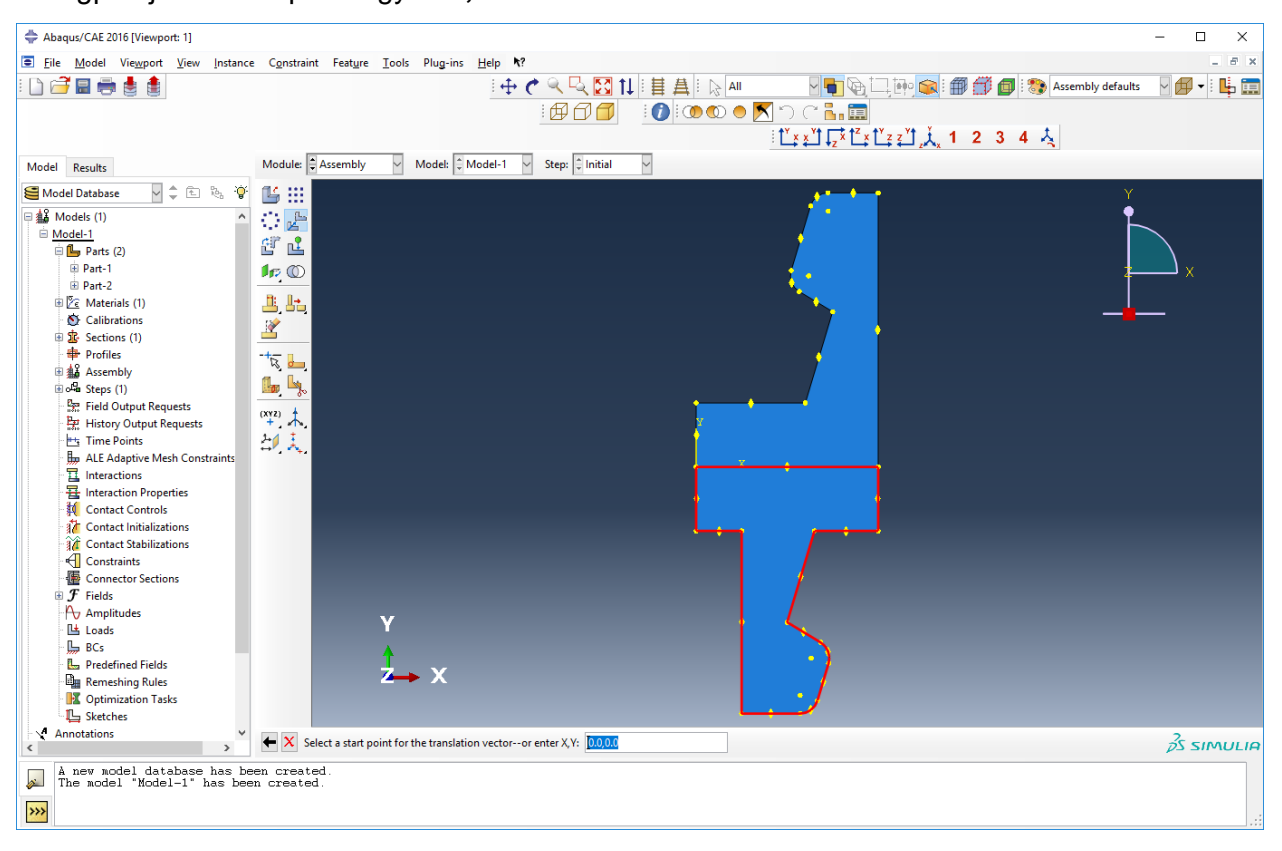

Majd Enter, aztán a végpont: 0,57. Enter. Majd OK gomb. Katt az Auto-Fit View ikonra 2, hogy lássunk mindent.

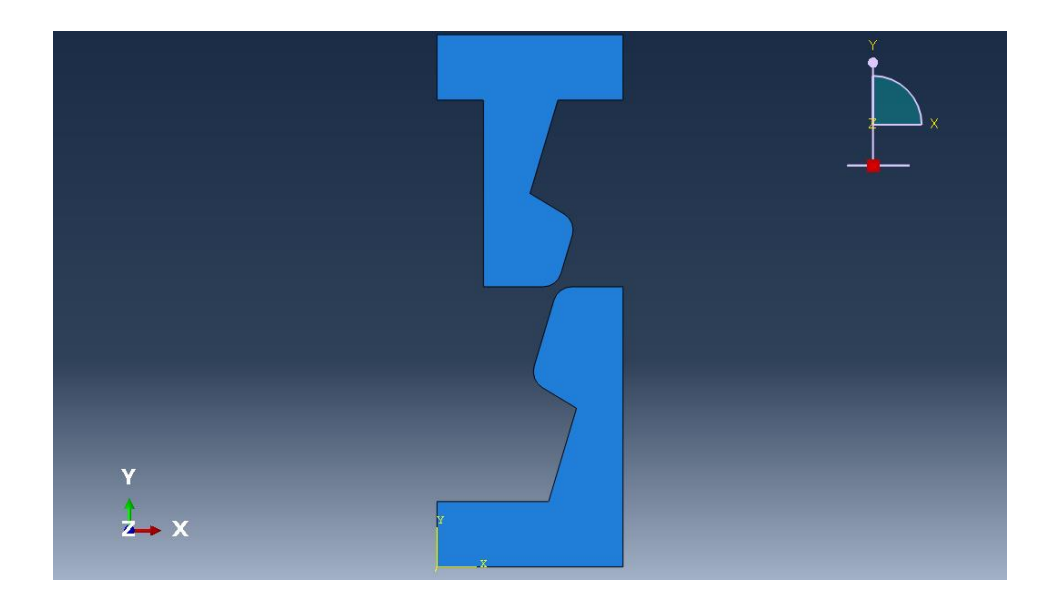

**STEP** 

#### Step modul kiválasztása:

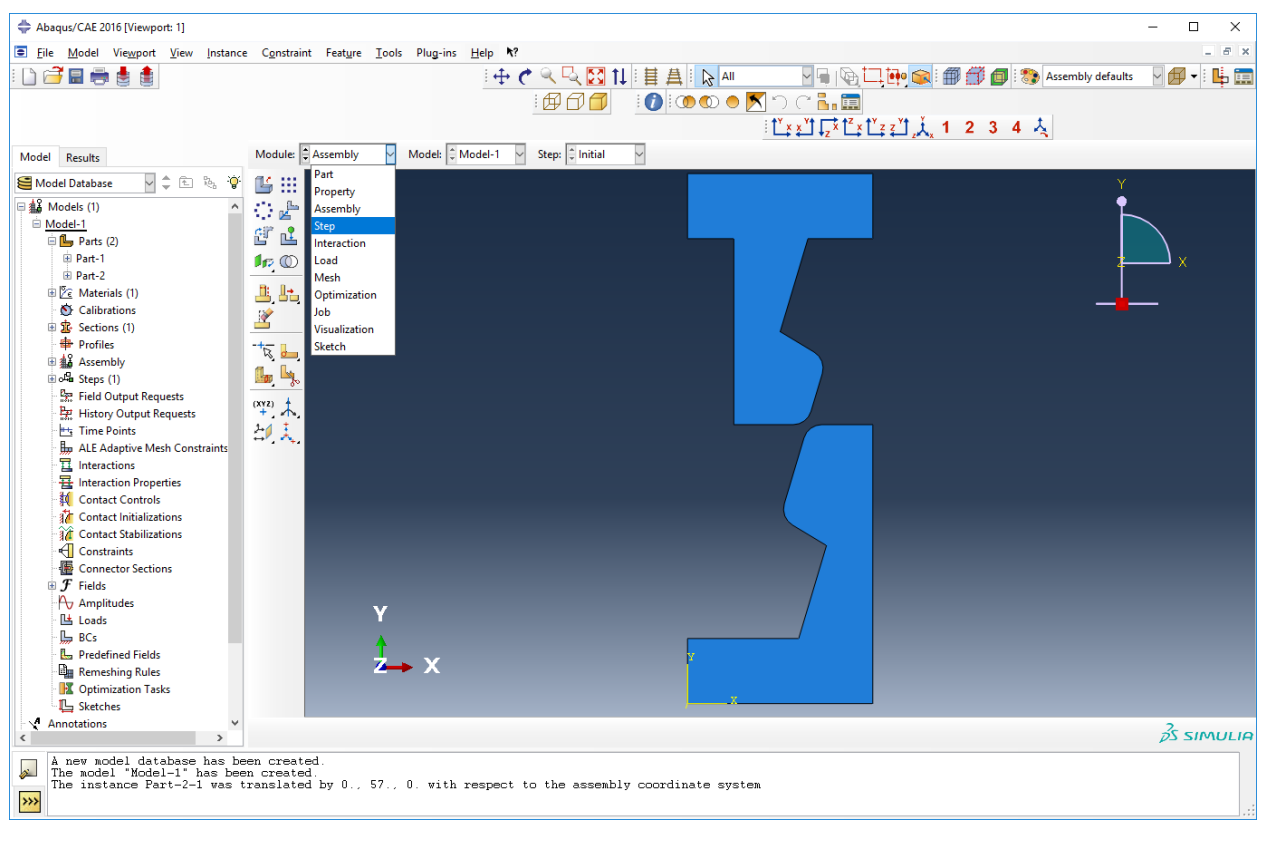

Megváltozik az ikonsor:

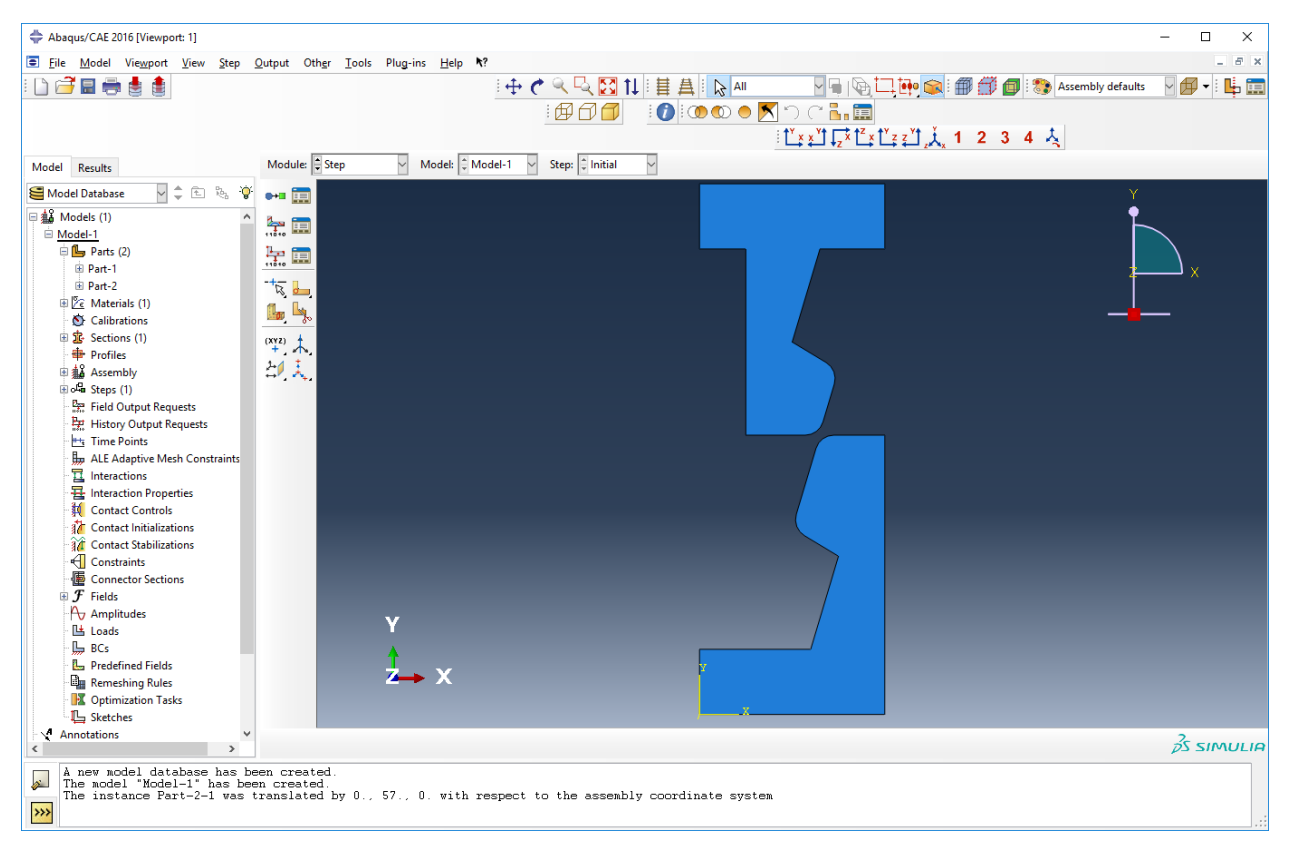

Katt a Create Step ikonra: . Felugró új ablak:

| 💠 Create Step                | ×      |
|------------------------------|--------|
| Name: Step-1                 |        |
| Insert new step after        |        |
| Initial                      |        |
|                              |        |
|                              |        |
|                              |        |
|                              |        |
|                              |        |
| Procedure type: General      | $\sim$ |
| Dynamic, Temp-disp, Explicit | ^      |
| Geostatic                    |        |
| Heat transfer                |        |
| Mass diffusion               |        |
| Soils                        |        |
| Static, General              |        |
| Static, Riks                 | ~      |
| ٢                            | >      |
|                              | _      |
| 0.0                          |        |

Fogadjuk el. Continue gomb. Felugró új ablakban kattintsunk át On-ra az NIgeom opciót:

| 😓 Edit Step              |                         |                            |
|--------------------------|-------------------------|----------------------------|
| lame: Step-1             |                         |                            |
| ype: Static, General     |                         |                            |
| Basic Incrementation     | Other                   |                            |
| Description:             |                         |                            |
| Time period: 1           |                         |                            |
| Nigeom: On of la         | rge displacements and a | affects subsequent steps.) |
| Automatic stabilization: | None                    | Y                          |
| include adiabatic nea    | ting effects            |                            |
|                          |                         |                            |

Aztán katt az **Incrementation** fülre. Váltsunk át **Fixed** típusra. A maximum increment számot írjuk át 1000-re. Az **increment size** pedig legyen 0.01. Majd **OK**.

| 🜩 Edit Step                        | × |
|------------------------------------|---|
| Name: Step-1                       |   |
| Type: Static, General              |   |
| Basic Incrementation Other         |   |
| Type: O Automatic      Fixed       |   |
| Maximum number of increments: 1000 |   |
| Increment size: 0.01               |   |
|                                    |   |
|                                    |   |
|                                    |   |
|                                    |   |
|                                    |   |
| OK                                 |   |

#### **KONTAKT**

#### Váltsunk át az Interaction modulra:

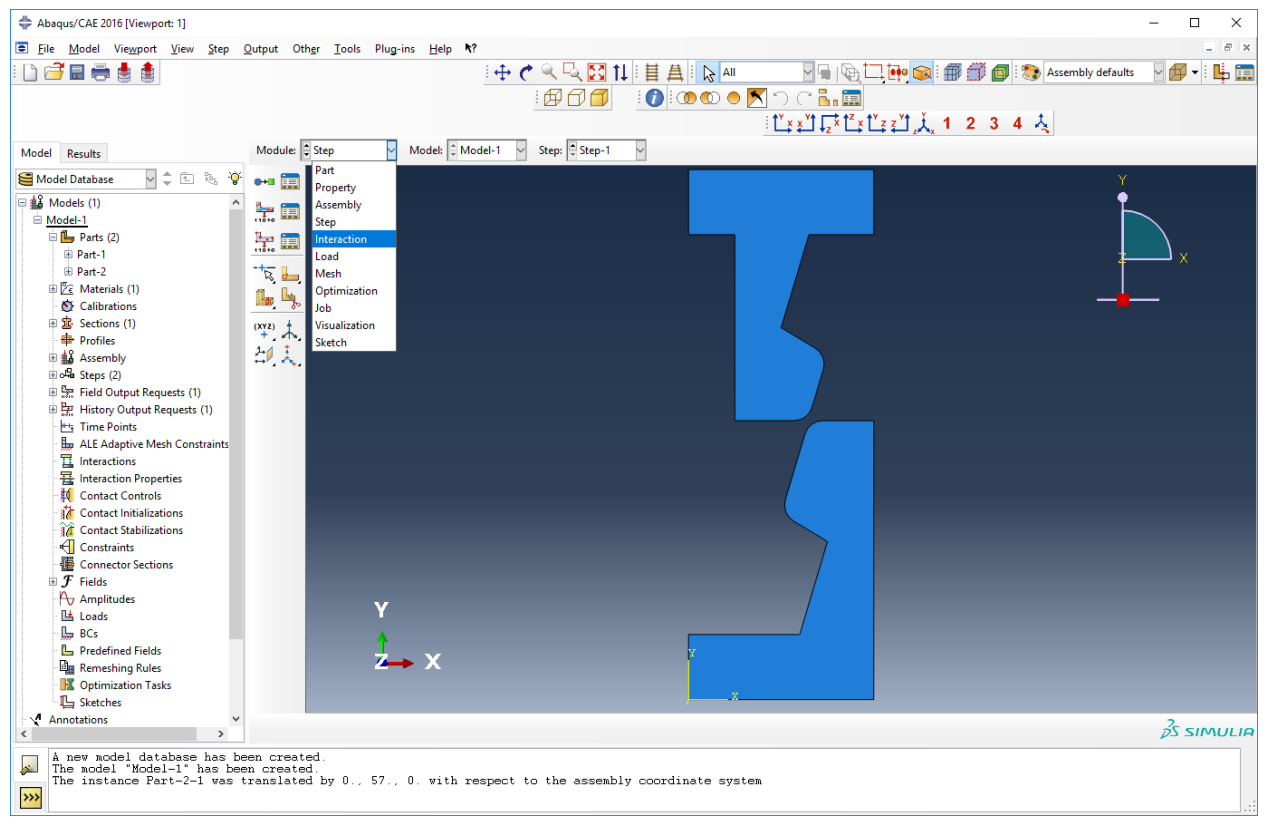

Megváltozik az ikonsor:

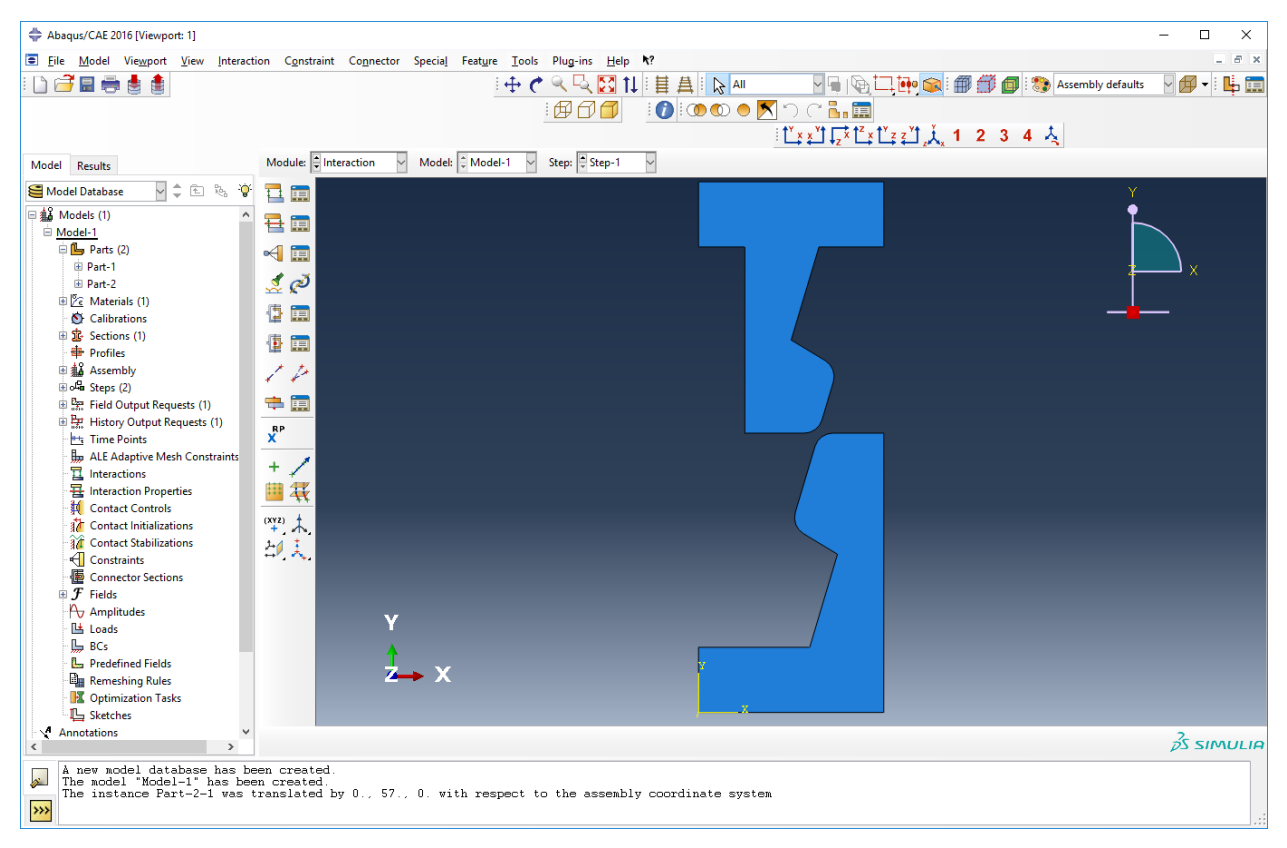

Katt a Create Interaction Property-re: 5. Felugró ablak:

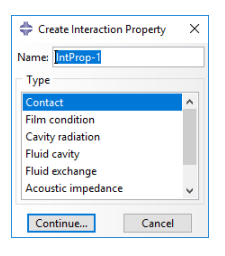

Continue. Felugró ablakban Mechanical / Tangential Behavior menü:

| 🖨 Edit Contact Property    | ×                                                   |
|----------------------------|-----------------------------------------------------|
| Name: IntProp-1            |                                                     |
| Contact Property Options   |                                                     |
|                            |                                                     |
|                            |                                                     |
|                            |                                                     |
|                            |                                                     |
|                            |                                                     |
| Mechanical Thermal Ele     | ectrical Y                                          |
| <u>Tangential Behavior</u> |                                                     |
| Normal Behavior h          | defined for this contact property.<br>will be used. |
| Damping                    |                                                     |
| Eracture Criterion         |                                                     |
| Cohesive Behavior          |                                                     |
| Geometric Properties       |                                                     |
|                            |                                                     |
|                            |                                                     |
|                            |                                                     |
|                            |                                                     |
|                            |                                                     |
|                            |                                                     |
|                            |                                                     |
|                            |                                                     |
|                            |                                                     |
|                            |                                                     |
|                            |                                                     |
|                            |                                                     |
|                            |                                                     |
|                            |                                                     |
|                            |                                                     |
| OK                         | Canad                                               |
| UK                         | Cancel                                              |

Az új ablakban a legördülőből válasszuk ki a Penalty-t:

| ≑ Edit Contact Prope  | rty                                 | ×      |
|-----------------------|-------------------------------------|--------|
| Name: IntProp-1       |                                     |        |
| Contact Property Opt  | ions                                |        |
| Tangential Behavior   |                                     |        |
| Mechanical Therm      | nal <u>E</u> lectrical              | 1      |
| Tangential Behavior   |                                     |        |
| Friction formulation: | Frictionless                        |        |
|                       | Frictionless                        |        |
|                       | Penalty                             |        |
|                       | Static-Kinetic Exponential Decay    |        |
|                       | Rough                               |        |
|                       | Lagrange Multiplier (Standard only) |        |
|                       | User-defined                        |        |
|                       |                                     |        |
|                       |                                     |        |
|                       |                                     |        |
|                       |                                     |        |
|                       |                                     |        |
|                       |                                     |        |
|                       |                                     |        |
|                       |                                     |        |
|                       |                                     |        |
|                       |                                     |        |
|                       |                                     |        |
|                       |                                     |        |
|                       |                                     |        |
|                       |                                     |        |
|                       |                                     |        |
| OI                    | К                                   | Cancel |

### Adjuk meg a 0.2 értéket. Majd **OK**.

| 🚔 Edit Contact Property                             | × |
|-----------------------------------------------------|---|
| Name: IntProp-1                                     |   |
| Contact Property Options                            |   |
| Tangential Behavior                                 |   |
|                                                     |   |
|                                                     |   |
|                                                     |   |
| Mechanical Ihermal Electrical                       | 1 |
| Tangential Behavior                                 |   |
| Friction formulation: Penalty                       |   |
| Friction Change Change Electric Clin                |   |
| Directionality Alexanic Anicatronic (Standard only) |   |
| Use slip-rate-dependent data                        |   |
| Use contact-pressure-dependent data                 |   |
| Use temperature-dependent data                      |   |
| Number of field variables: 0                        |   |
| Friction                                            |   |
| Coeff                                               |   |
| 0.2                                                 |   |
|                                                     |   |
|                                                     |   |
|                                                     |   |
|                                                     |   |
|                                                     |   |
|                                                     |   |
|                                                     |   |
|                                                     |   |
| QK Cancel                                           |   |
| Cancer                                              |   |

A program fenti menüsorából Tools / Surface / Create. Új ablak jelenik meg:

| 💠 Create Surface 🛛 🗙                                                         |
|------------------------------------------------------------------------------|
| Name: Surf-1                                                                 |
| Туре                                                                         |
| Geometry O Mesh                                                              |
| Warning: Native mesh surfaces<br>will be invalidated if<br>the mesh changes. |
| Continue Cancel                                                              |

Continue. Válasszuk ki a felső alkatrészen lévő kontaktba kerülő éleket. Majd alul Done.

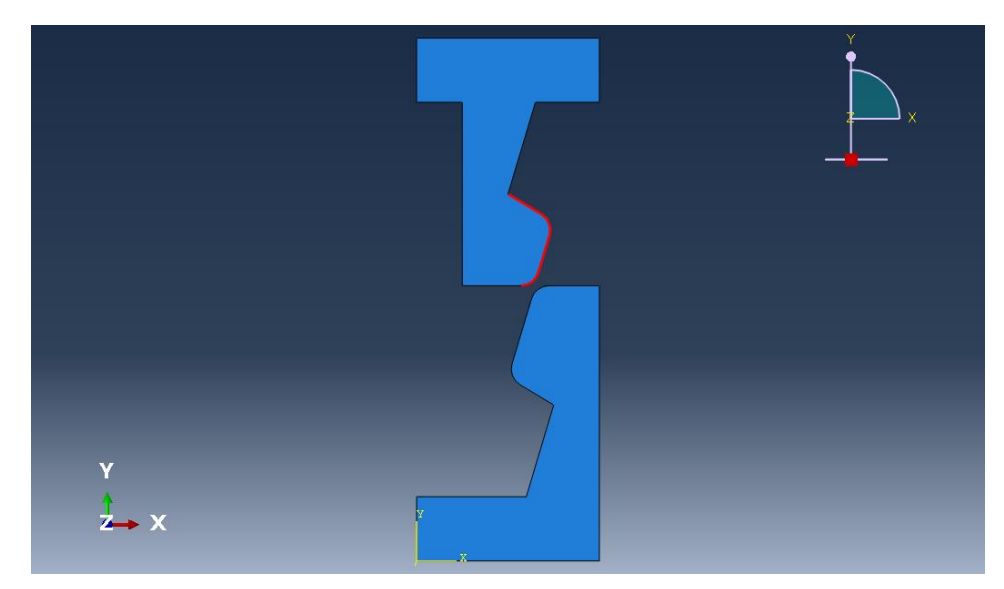

A fenti menüsorból Tools / Surface / Create. Új ablak jelenik meg:

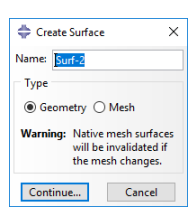

Continue. Válasszuk ki az alsó alkatrészen lévő kontaktba kerülő éleket. Majd alul Done.

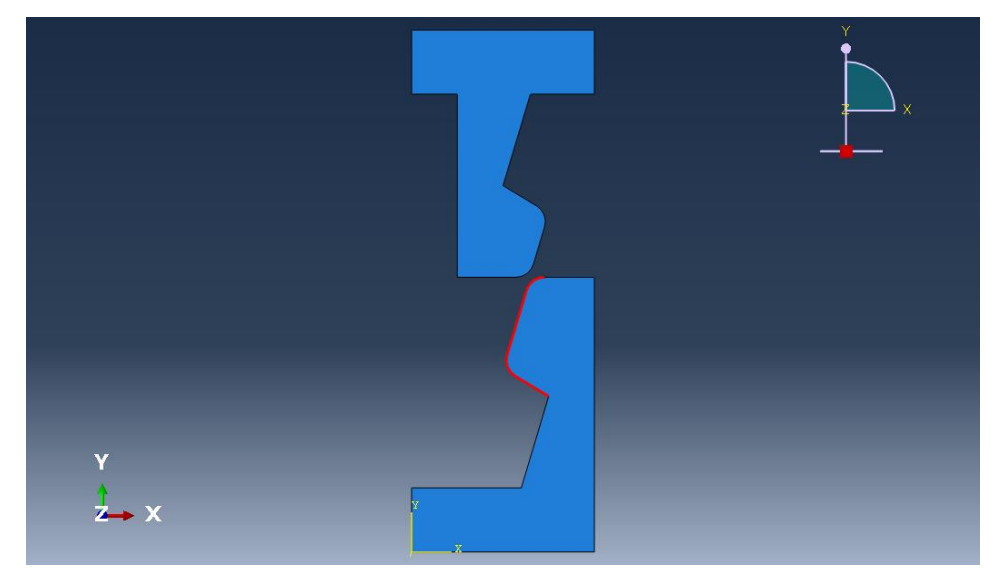

Ezt követően Create Interaction <sup>III</sup>. Felugró ablakban a Step-nél Step-1, majd Surface-to-Surface contact opció és Continue.

| Create Interaction                    | Х |
|---------------------------------------|---|
| Name: Int-1                           |   |
| Step: Step-1                          |   |
| Procedure: Static, General            |   |
| Types for Selected Step               |   |
| Surface-to-surface contact (Standard) |   |
| Self-contact (Standard)               |   |
| Model change                          |   |
| Standard-Explicit Co-simulation       |   |
| Pressure penetration                  |   |
|                                       |   |
|                                       |   |
|                                       |   |
|                                       |   |
|                                       |   |
|                                       |   |
| L                                     |   |
| Continue Cancel                       |   |

Kéri, hogy válasszuk kis az első **Surface**-t. Jobb alul felnyithatjuk a **Surfaces...** ablakot:

| Abaqus/CAE 2016 - Model Database: c:\te                                                                                                    | emp\vem14.cae [Viewport: 1]                                                                                                    | Special Feature Tools Divisions Help 169                                                                                                    |                  |                                        |                |
|----------------------------------------------------------------------------------------------------|----------------------------------------------------------------------------------------------------|----------------------------------------------------------------------------------------------------|------------------|----------------------------------------|----------------|
| Die Monen Arexona Kien luteya                                                                                                    | icuon Constraint Connector                                                                                                    |                                                                                                    | L                | 1 砘 😒 🗊 🗊 🗊 🗞 Ass<br>2 z 🖄 , 1 2 3 4 🙏 | embly defaults |
| Vodel Results                                                                                                    | Module: 🖕 Interaction 🗸                                                                                                    | Model: 🗘 Model-1 🗸 Step: 🗘 Step-1 🗸                                                                                                    |                  | · · · ·                                |                |
| Model Database                                                                                                    |                                                                                                    |                                                                                                    |                  |                                        | ×              |
| A Amplitudes<br>L Loads<br>B L BCs (2)<br>L Predefined Fields<br>Remeshing Rules<br>Sketches<br>Sketches<br>Amotations<br>B Jobs (1)<br>The model database has be<br>The surface 'Surf-2' has<br>The surface 'Surf-2' has                              | V<br>V<br>V<br>V<br>V<br>V<br>V<br>V<br>V<br>V<br>V<br>V<br>V<br>V                                                                                                | ► X<br>ce individually ♥ ( ♥ Create surface: m.Surf-3<br>ed.<br>14. cae°.                                                                                                    | ;<br>;<br>) Done | (                                      | Surfaces       |
| Amplitudes<br>Lads<br>Predefined Fields<br>Remeshing Rules<br>Amplitudes<br>Annotations<br>Annotations<br>The model database recovery<br>The andel database has be<br>The surface 'Surf-1' has<br>The surface 'Surf-1' has<br>The surface 'Surf-2' has | Y<br>Z<br>V<br>Z<br>V<br>V<br>V<br>V<br>V<br>V<br>V<br>V<br>V<br>V<br>V<br>V<br>V                                                                                 |                                                                                                    | ) Done           | (                                      | Surfaces       |
| Amplitudes<br>Lads<br>Pedefined Fields<br>Remeshing Rules<br>Annotations<br>Annotations<br>The model database recover<br>The model database has be<br>The surface Surf-2' has<br>The surface 'Surf-2' has                                              | <ul> <li>Select the master sufficiency operation has completeness as weld to "c:\templeteness been created (4 edges).</li> <li>been created (4 edges).</li> </ul> | ★ ce individually ♥ ( Create surface: m_surface) ed, 14. cae*. Eligible Surfaces Surfaces below may contain faces. Name filter: ♥ Name Surface Surf-1 Surface Surf-2 Surface Surface < | ) Done           | (                                      | Surfaces       |

Válasszuk ki a Surf-1-t majd Continue. Kéri a második felületet. A lenti opcióból válasszuk a Surface-t:

Choose the slave type: Surface Node Region

Válasszuk ki a második felületet majd Continue. Új ablakra OK.

| Edit Interaction                                                               | х    |
|--------------------------------------------------------------------------------|------|
| Name: Int-1                                                                    |      |
| Type: Surface-to-surface contact (Standard)                                    |      |
| Step: Step-1 (Static, General)                                                 |      |
| Master surface: Surf-1<br>Slave surface: Surf-2                                |      |
| Sliding formulation:      Finite sliding      Small sliding                    |      |
| Discretization method: Surface to surface                                      |      |
| Exclude shell/membrane element thickness                                       |      |
| Degree of smoothing for master surface: 0.2                                    |      |
| Use supplementary contact points:   Selectively  Never  Always                 |      |
| Contact tracking:      Two configurations (path)      Single configuration (st | ate) |
| Slave Adjustment Surface Smoothing Clearance Bonding                           |      |
| No adjustment                                                                  |      |
| O Adjust only to remove overclosure                                            |      |
| ○ Specify tolerance for adjustment zone: 0                                     |      |
| ○ Adjust slave nodes in set:                                                   |      |
|                                                                                |      |
|                                                                                |      |
|                                                                                |      |
| Contact interaction property: IntProp-1                                        | 묩    |
| Options: Interference Fit                                                      |      |
| Contact controls: (Default)                                                    |      |
| Active in this step                                                            |      |
| OK                                                                             |      |

#### **LOADS**

#### Térjünk át a Load modulra:

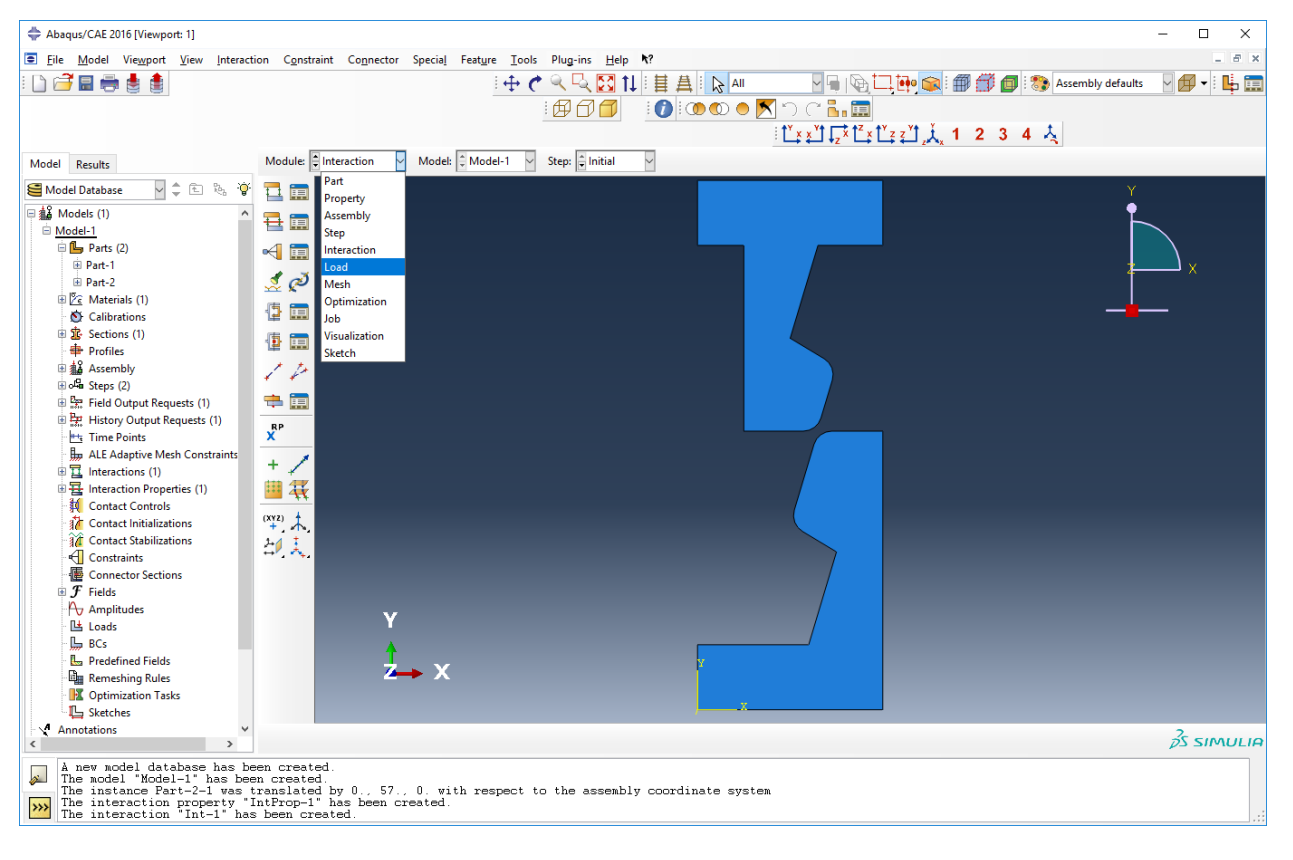

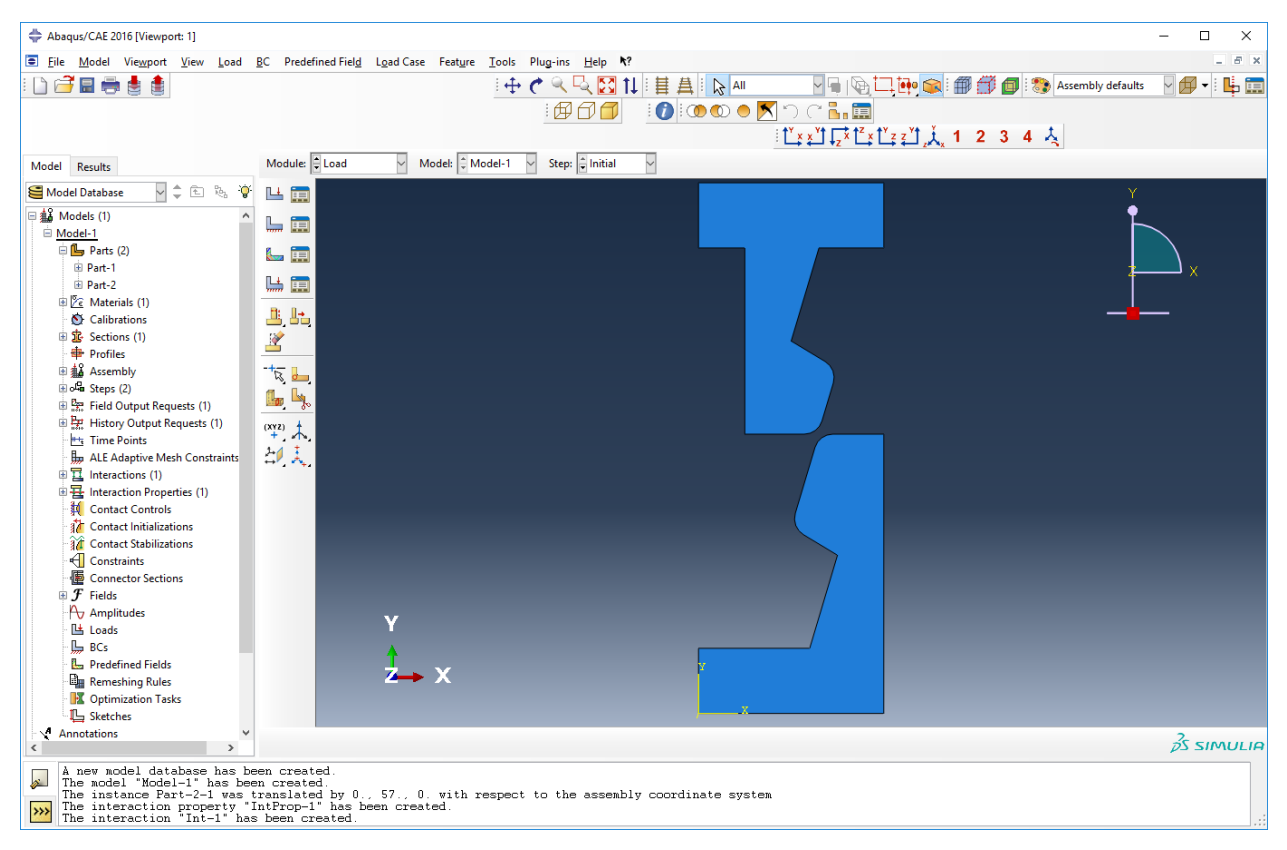

Katt a Create Boundary Condition ikonra: . Felugró ablak: A Step-nél az Initial legyen!

| Create Boundary Condition Name:      Initial     Properture:    |                                                                                                    |  |
|-----------------------------------------------------------------|----------------------------------------------------------------------------------------------------|--|
| Category<br>Mechanical<br>Fluid<br>Electrical/Magnetic<br>Other | Types for Selected Step<br>Symmetry/Antisymmetry/Encastre<br>Displacement/Rotation<br>Velocity/Angular velocity<br>Acceleration/Angular acceleration<br>Connector velocity<br>Connector velocity<br>Connector acceleration |  |
| Continue                                                        | Cancel                                                                                                    |  |

**Continue**. (*Ha a Surface generálásból adódó ablak még aktív akkor azt a Dismiss gombbal eltűntethetjük*). Válasszuk ki a felső élt majd **Done**.

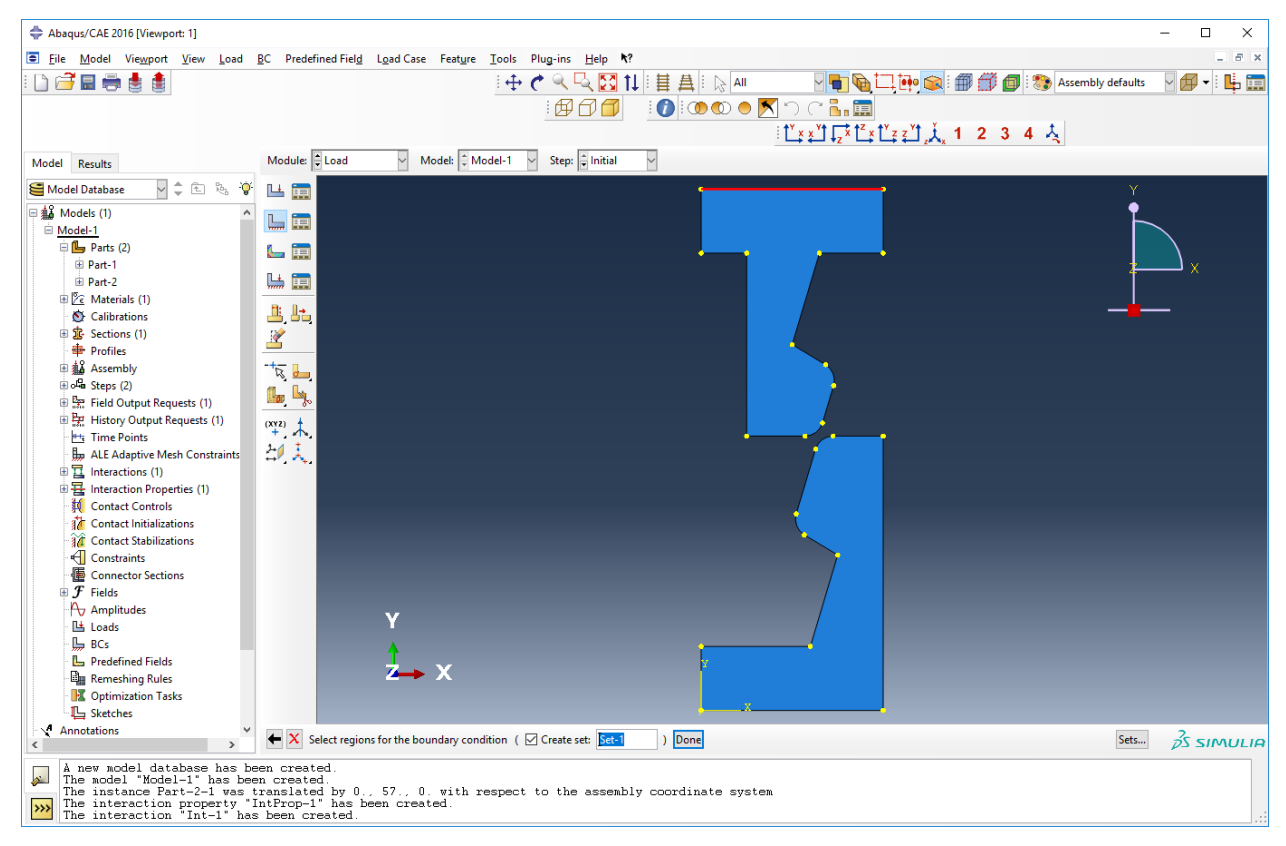

Felugró ablakban ENCASTRE, majd OK:

| 💠 Edit Boundary Condition                    | ×     |
|----------------------------------------------|-------|
| Name: BC-1                                   |       |
| Type: Symmetry/Antisymmetry/Encastre         |       |
| Step: Initial                                |       |
| Region: Set-1                                |       |
| CSVS: (Global) 🔉 🙏                           |       |
| XSYMM (U1 = UR2 = UR3 = 0)                   |       |
| YSYMM (U2 = UR1 = UR3 = 0)                   |       |
| ZSYMM (U3 = UR1 = UR2 = 0)                   |       |
| XASYMM (U2 = U3 = UR1 = 0; Abaqus/Standard   | only) |
| YASYMM (U1 = U3 = UR2 = 0; Abaqus/Standard   | only) |
| ZASYMM (U1 = U2 = UR3 = 0; Abaqus/Standard   | only) |
| O PINNED (U1 = U2 = U3 = 0)                  |       |
| ENCASTRE (U1 = U2 = U3 = UR1 = UR2 = UR3 = 0 | 0)    |
| OK                                           |       |

Katt a Create Boundary Condition ikonra: . Felugró ablak: A Step-nél az Step-1 legyen!

A listából válasszuk ki a **Displacement/Rotation**-t. **Continue**.

| 🜩 Cri                                                         | eate Boundary Con                            | dition                                                                                                    | × |
|---------------------------------------------------------------|----------------------------------------------|----------------------------------------------------------------------------------------------------|---|
| Name:                                                         | BC-2                                         |                                                                                                    |   |
| Step:                                                         | Step-1                                       | ~                                                                                                    |   |
| Proced                                                        | ure: Static, Genera                          | l .                                                                                                    |   |
| Categ                                                         | gory                                         | Types for Selected Step                                                                                                    |   |
| <ul> <li>Ma</li> <li>Flu</li> <li>Ele</li> <li>Oti</li> </ul> | echanical<br>iid<br>ectrical/Magnetic<br>her | Symmetry/Antisymmetry/Encastre<br>Displacement/Rotation<br>Velocity/Angular velocity<br>Connector displacement<br>Connector velocity |   |
|                                                               | Continue                                     | Cancel                                                                                                    |   |

Válasszuk ki az alsó élt és Done.

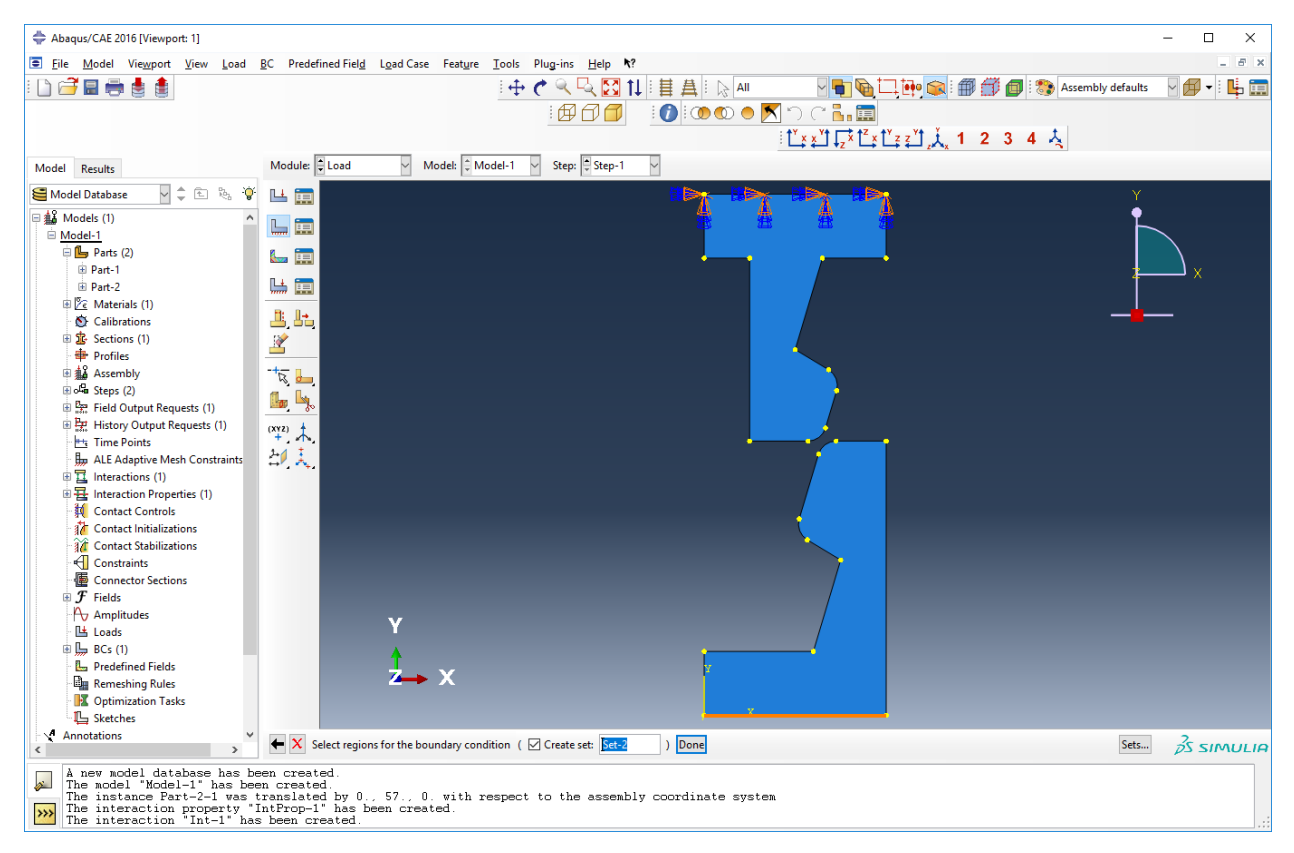

Felugró ablakban az U2-höz 20 máshova 0 és OK.

| 🖨 Edit Bou                                                              | ndary Condition       | ×       |  |  |
|-------------------------------------------------------------------------|-----------------------|---------|--|--|
| Name: BC-                                                               | 2                     |         |  |  |
| ype: Disp                                                               | lacement/Rotation     |         |  |  |
| tep: Step                                                               | o-1 (Static, General) |         |  |  |
| Region: Set-                                                            | 2                     |         |  |  |
| CSYS: (Glo                                                              | obal) 🔉 🙏             |         |  |  |
| Distribution:                                                           | Uniform 🖌             | f(x)    |  |  |
| Z U1:                                                                   | 0                     |         |  |  |
| ✓ U2:                                                                   | 20                    |         |  |  |
| 🛛 UR3:                                                                  | 0                     | radians |  |  |
| Amplitude:                                                              | (Ramp) 🗸              | Ъ       |  |  |
| lote: The displacement value will be<br>maintained in subsequent steps. |                       |         |  |  |
| ОК                                                                      | Cance                 | I       |  |  |
|                                                                         |                       |         |  |  |

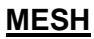

Mesh modul:

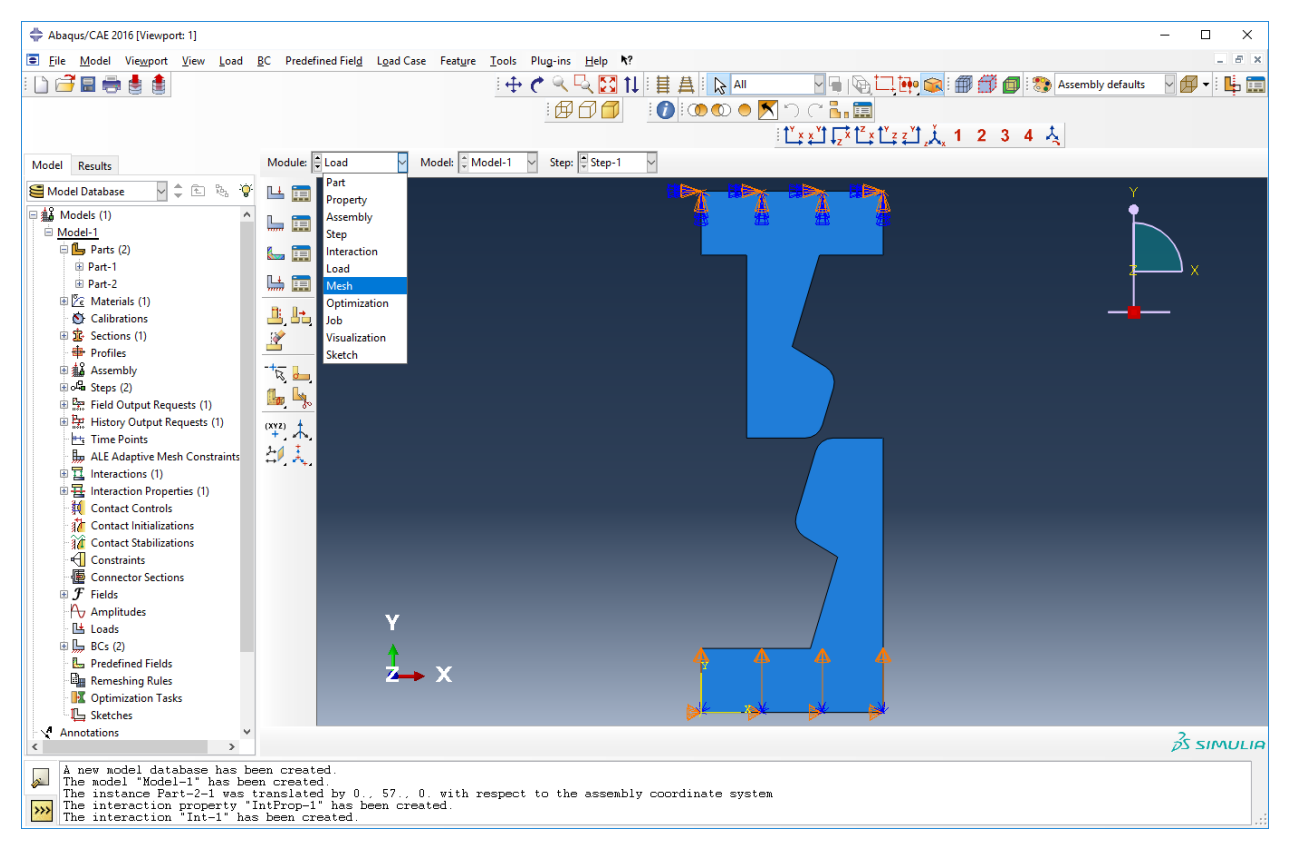

#### Változik az ikonsor:

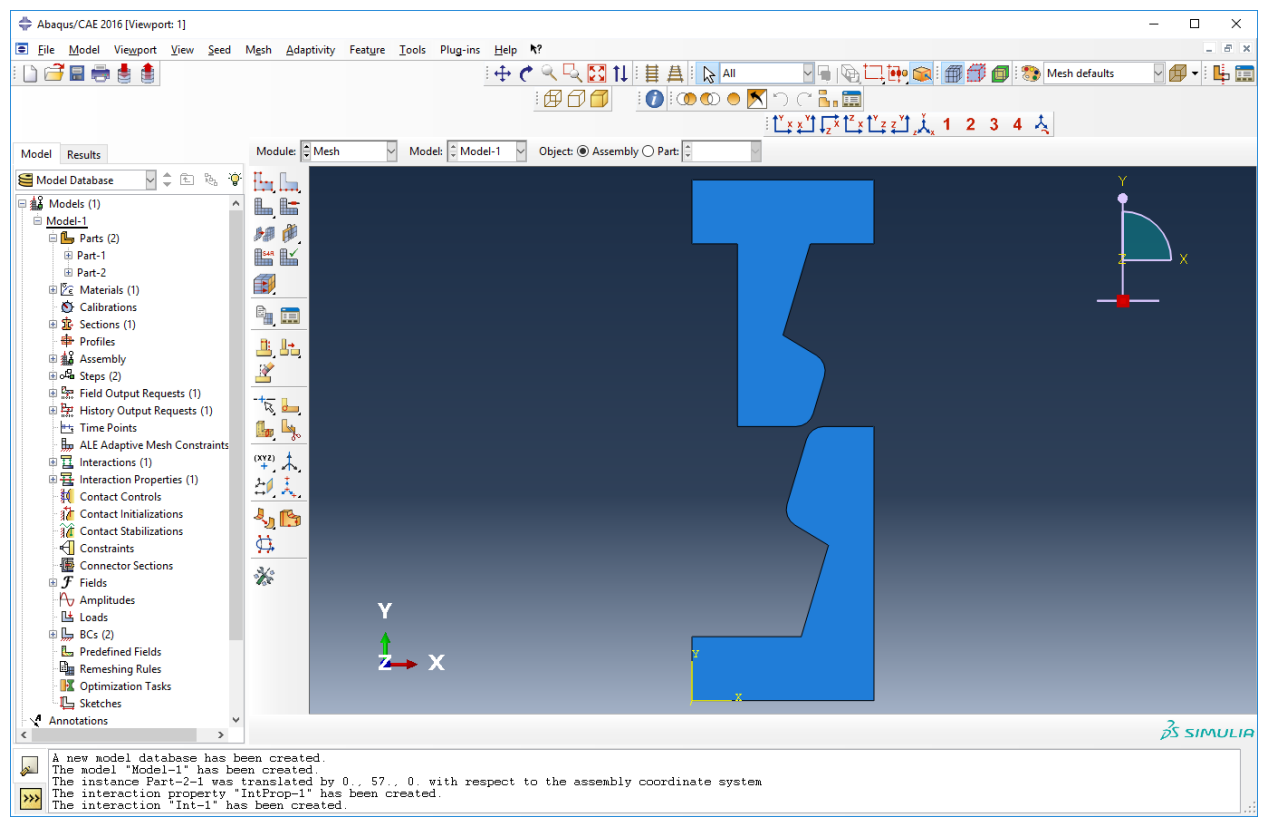

Válasszuk ki a Part-1-t: Katt a Part gombra és legördülő menüből válasszuk ki.

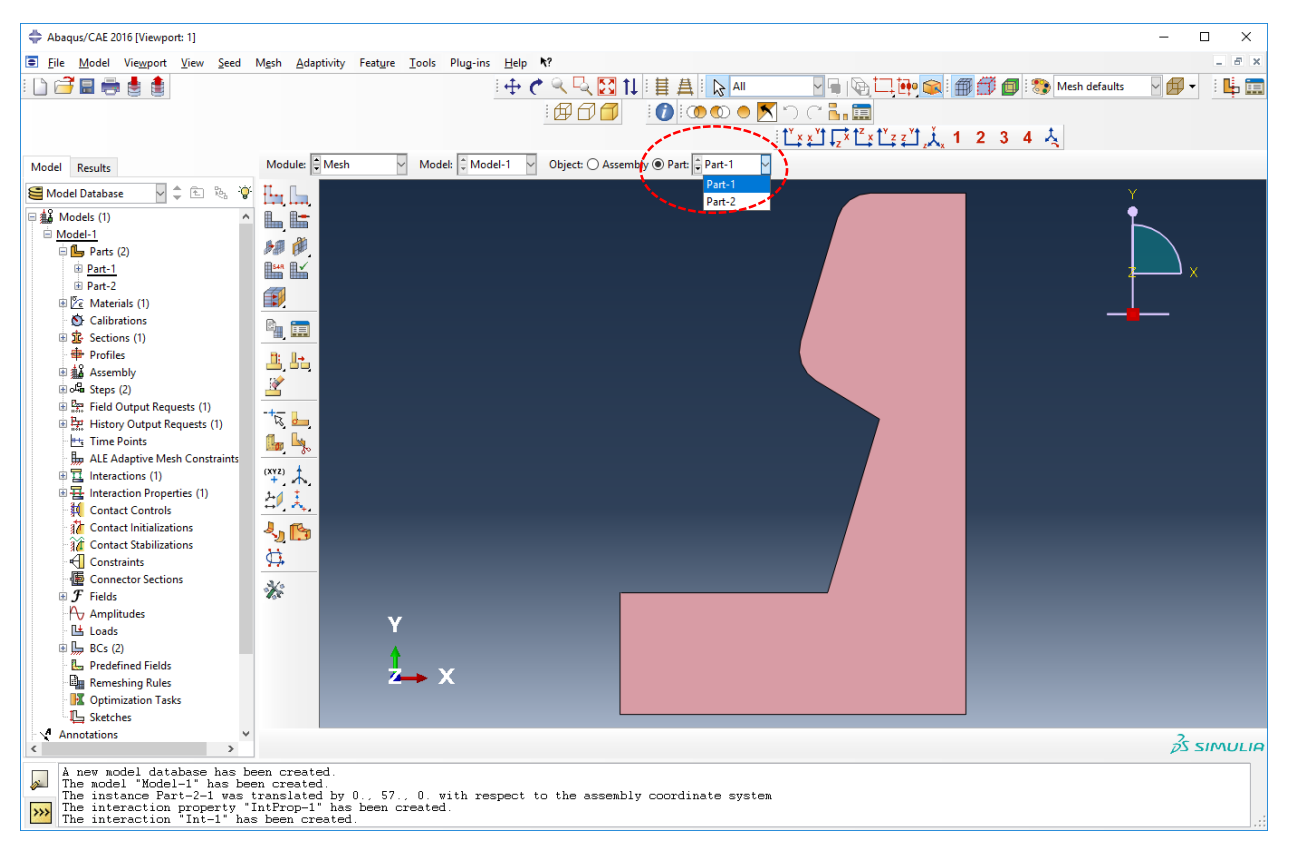

**Assign Mesh Control**-nál adjuk meg, hogy csak Quad elemeket használjon. Felugró ablakban Quad és alábbi opciók (szedjük most ki az *Use mapped meshing…* opciót):

| ⇔ Mesh Controls              |                                      | × |
|------------------------------|--------------------------------------|---|
| Element Shape                |                                      |   |
| Quad () Quad                 | -dominated () Tri                    |   |
| Technique                    | Algorithm                            |   |
| 🔿 As is                      | O Medial axis                        |   |
| Free                         | Minimize the mesh transition         |   |
| O Structured                 | Advancing front                      |   |
| O Sweep                      | Use mapped meshing where appropriate |   |
| <ul> <li>Multiple</li> </ul> |                                      |   |
|                              |                                      |   |
| ОК                           | Defaults Cancel                      |   |
|                              |                                      |   |

Ezt követően Seed Part 🖳 Felugróban legyen 1 az elemméret:

| 💠 Global Seeds 🛛 🗙                                   |
|------------------------------------------------------|
| Sizing Controls                                      |
| Approximate global size: 1                           |
| Curvature control                                    |
| Maximum deviation factor (0.0 < h/L < 1.0): 0.1      |
| (Approximate number of elements per circle: 8)       |
| Minimum size control                                 |
| By fraction of global size (0.0 < min < 1.0)     0.1 |
| O By absolute value (0.0 < min < global size) 0.1    |
| OK Apply Defaults Cancel                             |

Majd OK. Aztán Done alul. Ezt követően Mesh Part 🖳 és alul Yes:

- X OK to mesh the part? Yes No

Eredmény:

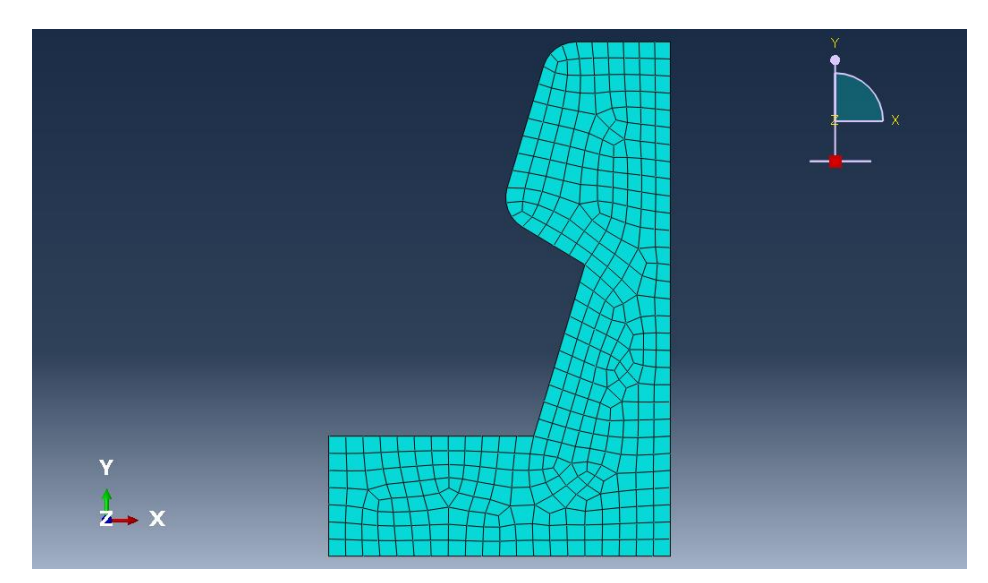

Másik Part-nál is végezzük el a fenti műveleteket.

Ha átkattintunk az Assembly gombra akkor együtt látjuk:

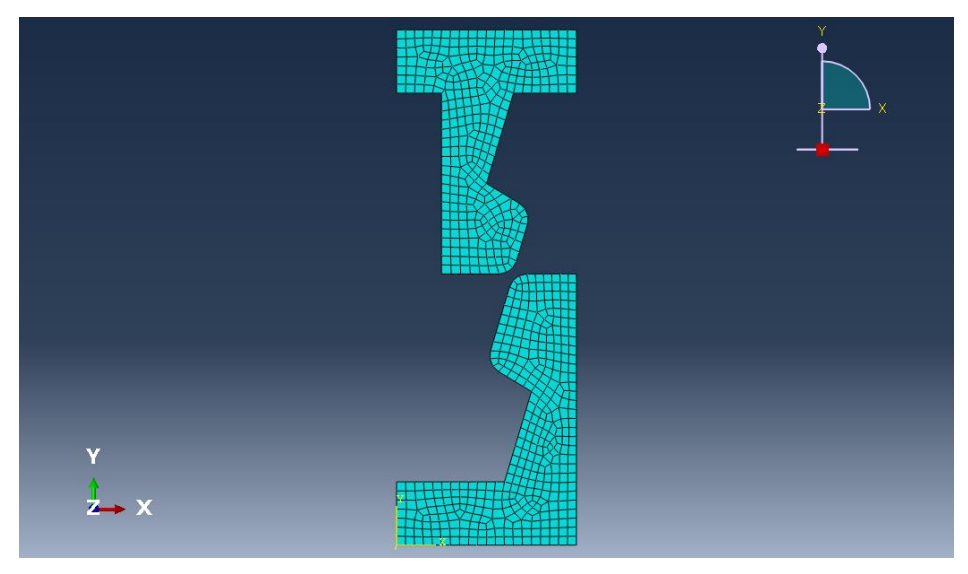

<u>JOB</u>

Job modul kiválasztása:

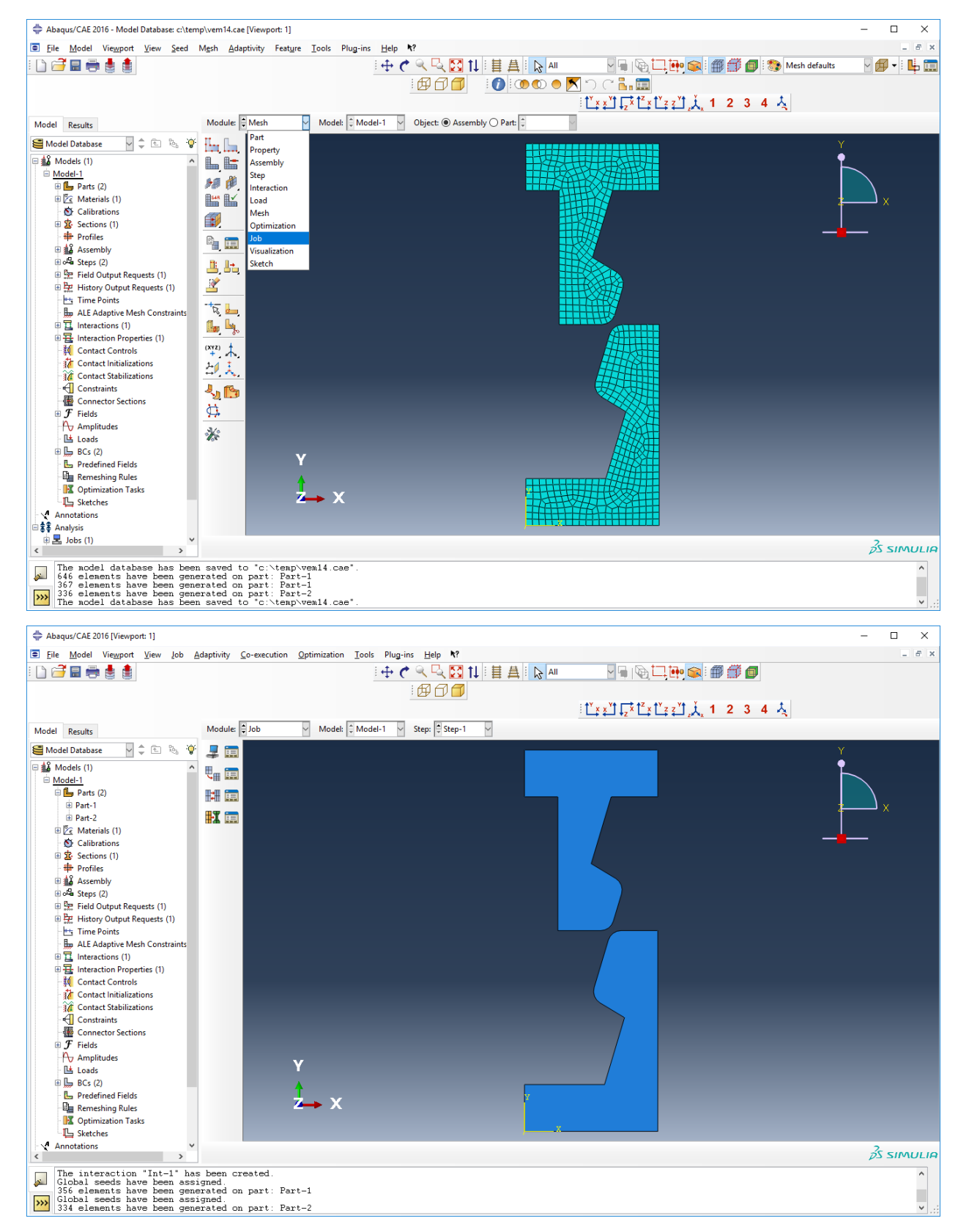

Create Job ikon: 4. Felugró ablakban adhatunk nevet neki: vem14. Continue.

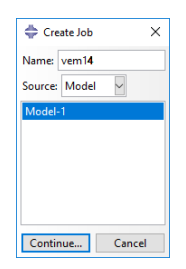

Felugró ablak:

| 🖨 Edit Job     |            |              |                 |              | × |
|----------------|------------|--------------|-----------------|--------------|---|
| Name: vem1-    | 4          |              |                 |              |   |
| Model: Mode    | I-1        |              |                 |              |   |
| Analysis produ | ict: Abaqu | s/Standard   |                 |              |   |
| Description:   |            |              |                 |              |   |
| Submission     | General    | Memory       | Parallelization | Precision    |   |
| Job Type       |            |              |                 |              |   |
| Full analy     | /sis       |              |                 |              |   |
| O Recover      | (Explicit) |              |                 |              |   |
| ○ Restart      |            |              |                 |              |   |
| Run Mode       |            |              |                 |              |   |
| Backgrou       | nd 🔿 Que   | ue:          | Hos             | t name:<br>s |   |
| Submit Tim     | ie         |              |                 |              |   |
| Immedia        | tely       |              |                 |              |   |
| 🔿 Wait:        | hrs. m     | in.          |                 |              |   |
| O At:          |            | - <b>Q</b> - |                 |              |   |
|                |            |              |                 |              |   |
|                | ОК         | ]            |                 | Cance        | I |

OK. Mentsük el a modellt. File / Save as.

Job manager ikon: . Látjuk a kész Job-okat:

| Name  | Model   | Туре          | Status | Write Input |
|-------|---------|---------------|--------|-------------|
| vem14 | Model-1 | Full Analysis | None   | Data Check  |
|       |         |               |        | Submit      |
|       |         |               |        | Continue    |
|       |         |               |        | Monitor     |
|       |         |               |        | Results     |
|       |         |               |        |             |

Katt a Submit ikonra jobb oldalon. Ha végzett akkor átvált Completed-re.

| Name  | Model   | Туре          | Status    | Write Inp |
|-------|---------|---------------|-----------|-----------|
| vem14 | Model-1 | Full Analysis | Completed | Data Che  |
|       |         |               |           | Submit    |
|       |         |               |           | Continu   |
|       |         |               |           | Monitor   |
|       |         |               |           | Results   |
|       |         |               |           |           |

Katt a **Results** gombra. Alapból a kezdeti alakot mutatja:

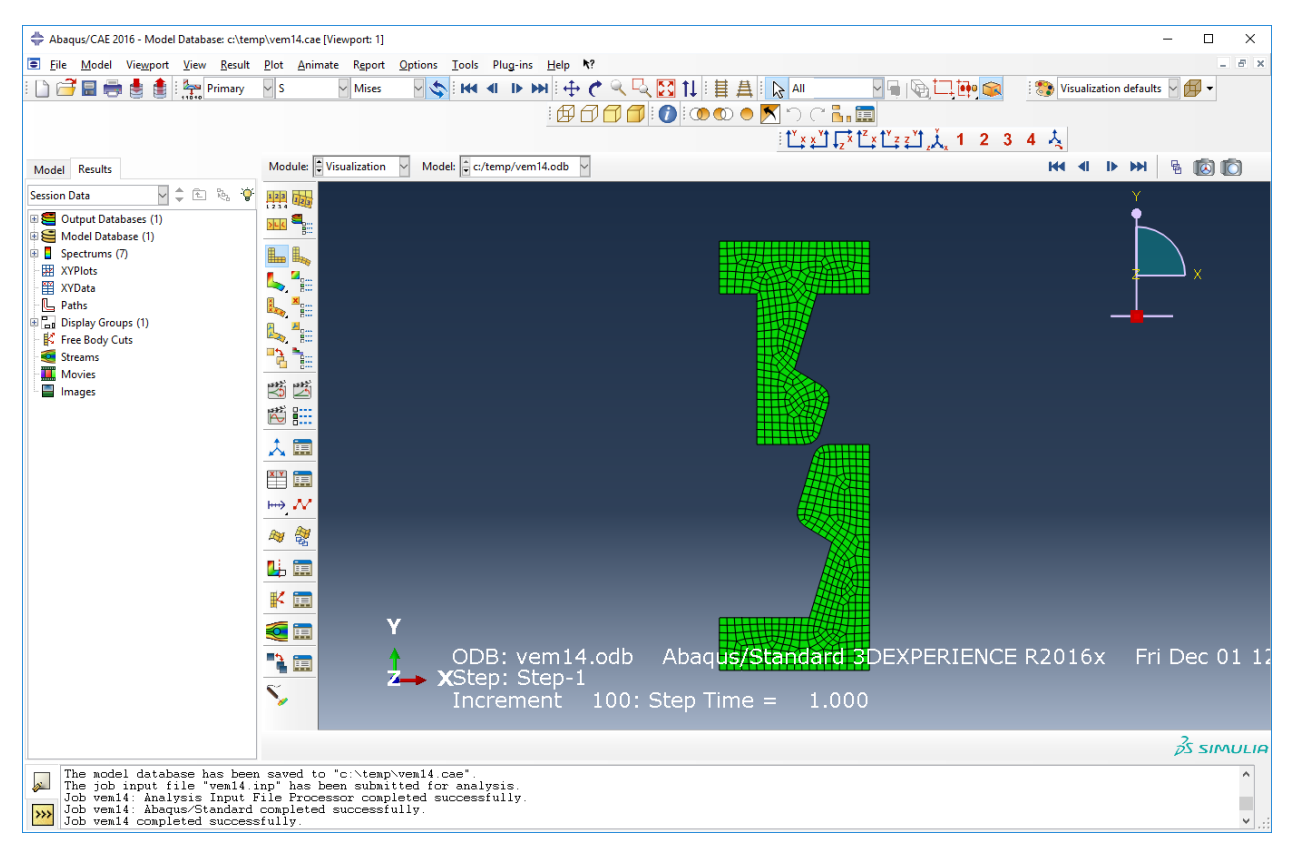

Katt a **Plot Contours on Deformed Shape** ikonra: **S**. Standard beállítás, hogy ekkor a Mises-féle egyenértékű feszültséget mutatja a Step végén:

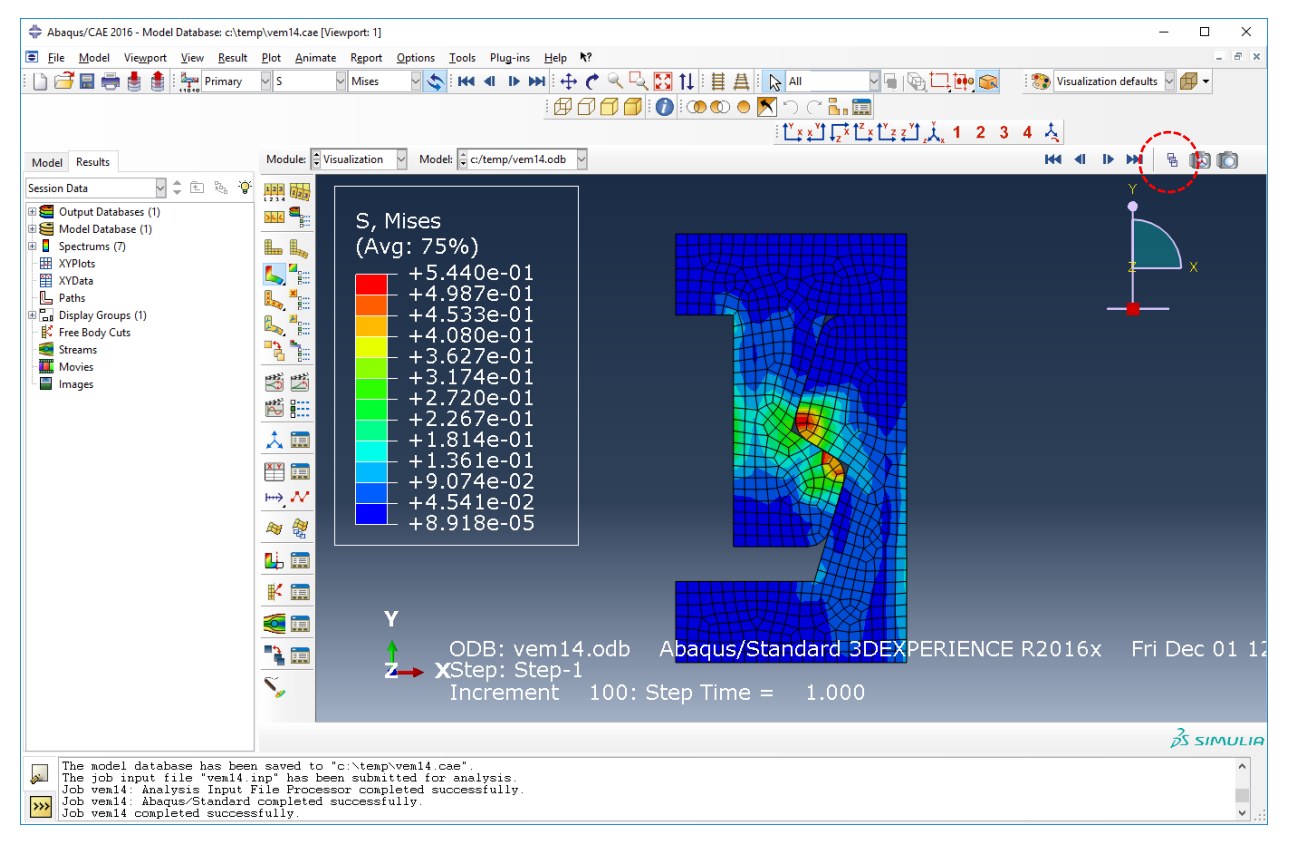

Ha a megoldás során lévő értékek is érdekelnek, akkor használhatjuk a **Frame Selector** csúszkát jobb oldalon felül: **S**. Felugró ablak:

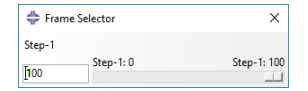

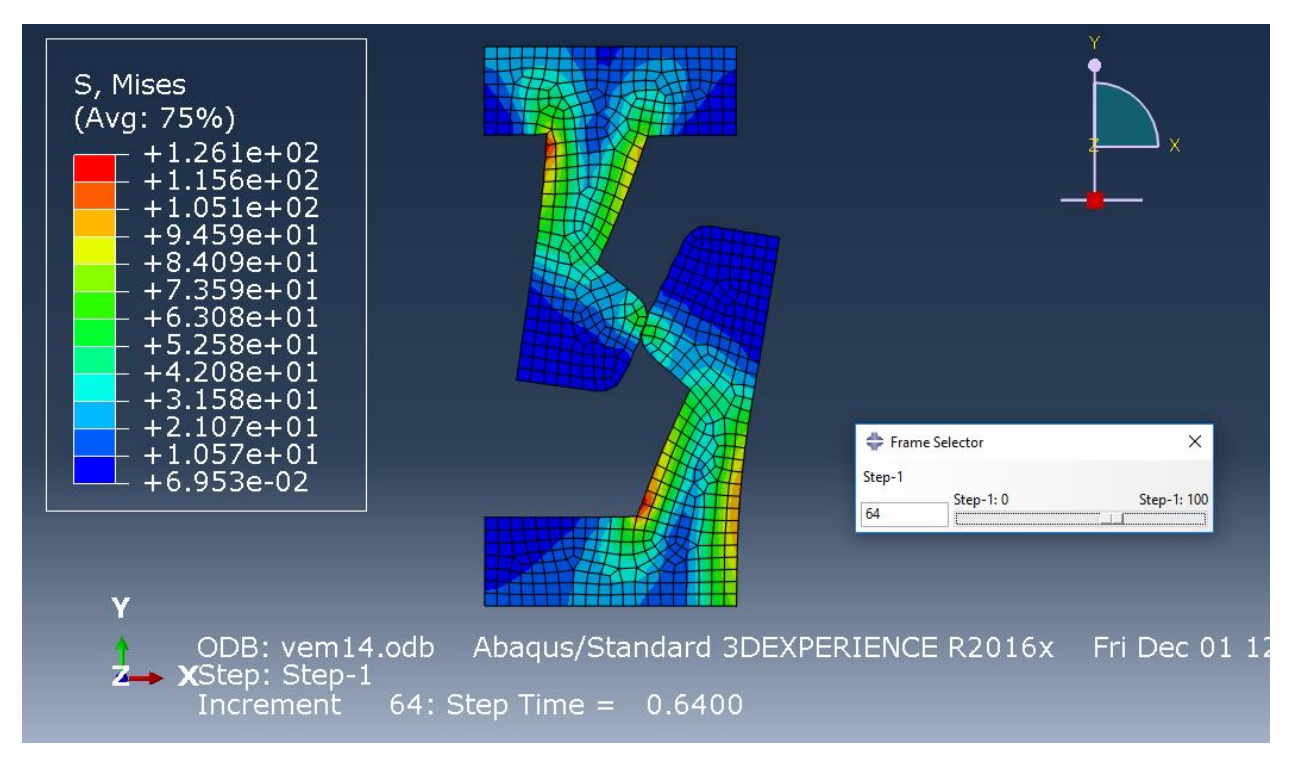

Animáció: 🛎 Ki/Be kapcsolható.

Kérdezzük le a reakcióerőket. Reakció erők ébrednek a node-okban. Deformálatlan alak: <sup>■</sup>. Auto Fit <sup>⊠</sup>. **Create XY Data** <sup>III</sup>. Felugróban ablakban **ODB field output**. Majd **Continue**.

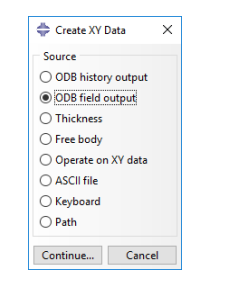

Felugró ablakban a Position-nál Unique Nodal, majd RF2 a lenti választható értékekből

| - Al bac  | a from ODB Field Output                                  |                     |
|-----------|----------------------------------------------------------|---------------------|
| Steps/Fra | mes                                                      |                     |
| Note: XY  | Data will be extracted from the active steps/frames      | Active Steps/Frames |
| Variables | Elements/Nodes                                           |                     |
| Output    | Variables                                                |                     |
| Position: | Unique Nodal 🗸                                           |                     |
| Click che | eckboxes or edit the identifiers shown next to Edit belo | w.                  |
|           | PEEQ: Equivalent plastic strain                          | ^                   |
|           | PEMAG: Magnitude of plastic strain                       |                     |
| ▼ ■       | RF: Reaction force                                       |                     |
|           | Magnitude                                                |                     |
|           | L RF1                                                    |                     |
|           | ✓ KF2 C. Channel and an annual state                     |                     |
|           | 5: Stress components                                     |                     |
|           | o: spatial displacement                                  | ~                   |
| Edit: RF. | RF2                                                      |                     |
|           | oint All Select Settinger                                |                     |

Váltsunk át az **Element/Nodes** fülre. Ott válasszuk ki a **Node sets**-t majd a **Highligth items in viewport** opciót kapcsoljuk be. Válasszuk ki az a **Set**-t ami az alsó élhez tartozik (jelen segédletben SET-2). Mutatja az ábrán pirossal.

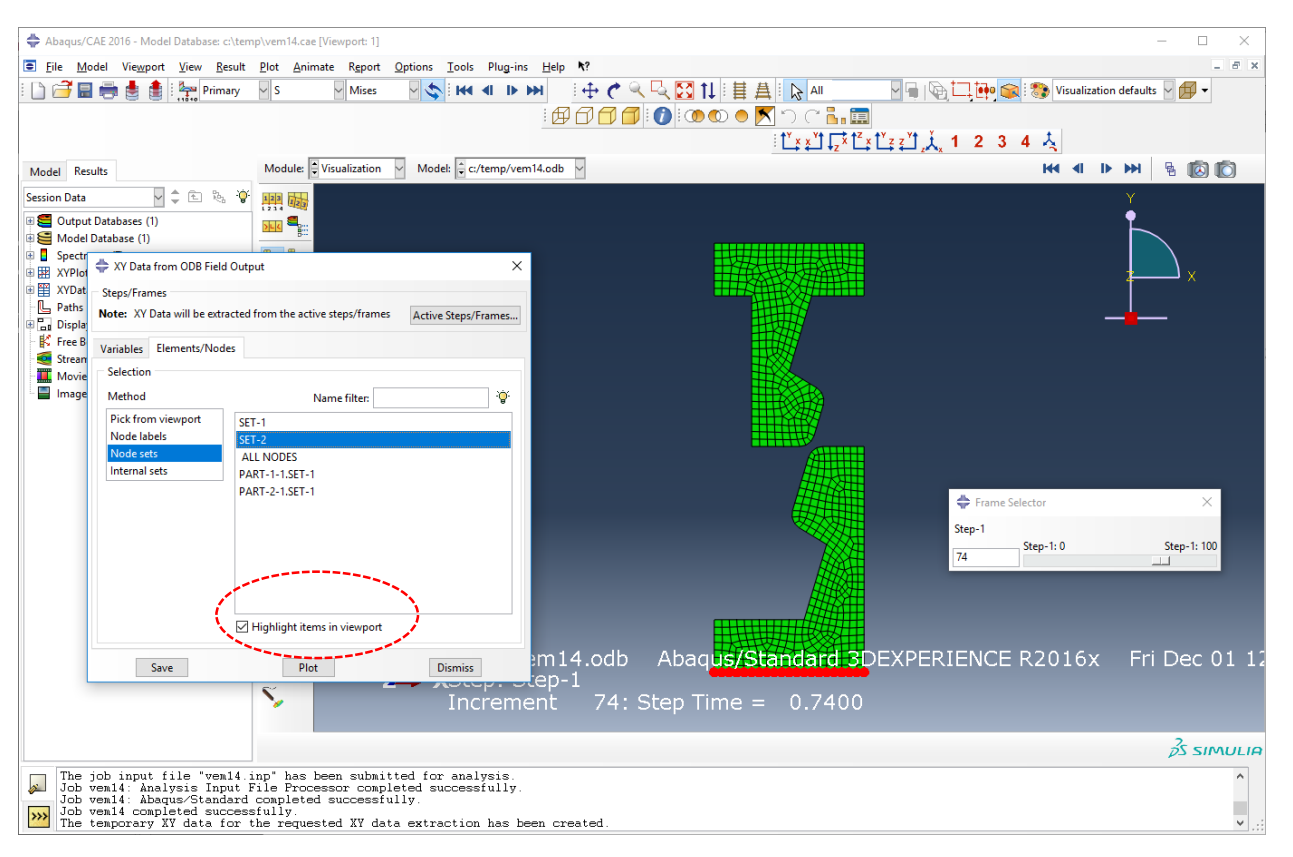

Aztán **Plot**. **Dissmiss**-sel eltűntethetjük az ablakot. Ez most a reakcióerőket (N/mm dimenzióban tekintettel a síkfeladatra) mutatja minden **node**-hoz.

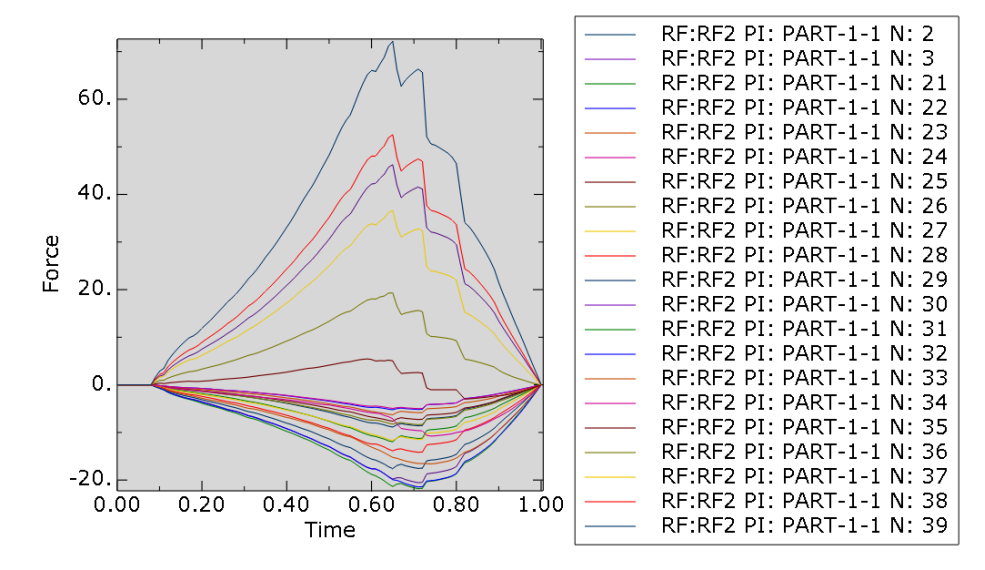

Ha minket az összegük érdekel (vagyis az eredő erő a felső élen) akkor össze lehet adni. Create XY Data ⊞, majd Operate on XY data. Continue.

| 🖨 Create XY Data 🛛 🗙 |
|----------------------|
| Source               |
| ODB history output   |
| ODB field output     |
| O Thickness          |
| ○ Free body          |
| Operate on XY data   |
| O ASCII file         |
| ○ Keyboard           |
| ○ Path               |
| Continue Cancel      |

Jobb oldali függvénylistából válasszuk ki a sum((A, A, ...))-t, ezzel bekerül az egyenlet mezőbe.

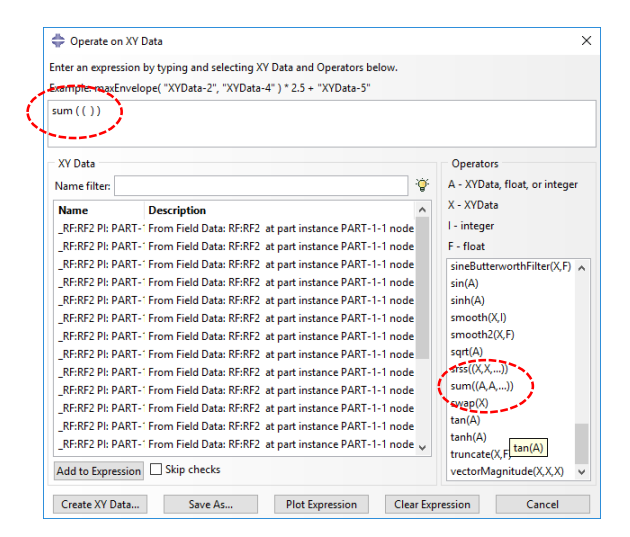

Válasszuk ki az első elemet majd shift lenyomása után az utolsó elemet. Ezzel az összes ki van jelölve. Add to Expression.

| er an expression by typing and selecting XY Data and Operators below.<br>mple: maxEnvelope("XYData-2", "XYData-4") * 2.5 + "XYData-5"<br>RT-1-1 N: 29", "RF:RF2 PL PART-1-1 N: 30", "RF:RF2 PL PART-1-1 N: 31",<br>"RF:RF2 PL PART-1 N: 33", "RF:RF2 PL PART-1-1 N: 34", "RF:RF2 PL PART- |                            |                                                                                 |
|----------------------------------------------------------------------------------------------------|----------------------------|---------------------------------------------------------------------------------|
| mple: maxEnvelope( "XYData-2", "XYData-4" ) * 2.5 + "XYData-5"<br>RT-1-1 N: 29", "_RF:RF2 PI: PART-1-1 N: 30", "_RF:RF2 PI: PART-1-1 N: 31<br>IF:RF2 PI: PART-1-1 N: 33", "_RF:RF2 PI: PART-1-1 N: 34", "_RF:RF2 PI: PAF                                                                  |                            |                                                                                 |
| RT-1-1 N: 29", "_RF:RF2 PI: PART-1-1 N: 30", "_RF:RF2 PI: PART-1-1 N: 31"<br>IF:RF2 PI: PART-1-1 N: 33", "_RF:RF2 PI: PART-1-1 N: 34", "_RF:RF2 PI: PAF                                                                                                    |                            |                                                                                 |
| RT-1-1 N: 36", "_RF:RF2 PI: PART-1-1 N: 37", "_RF:RF2 PI: PART-1-1 N: 38                                                                                                    | , _RF:<br>RT-1-1<br>, _RF: | RF2 PI: PART-1-1 N: 32",<br>N: 35", "_RF:RF2 PI:<br>RF2 PI: PART-1-1 N: 39" ) ) |
| Y Data                                                                                                    |                            | Operators                                                                       |
| ame filter:                                                                                                    | · <b>`@</b> `              | A - XYData, float, or integer                                                   |
| ame Description                                                                                                    | ^                          | X - XYData                                                                      |
| RF:RF2 PI: PART-1 From Field Data: RF:RF2 at part instance PART-1-1 nod                                                                                                    | le                         | l - integer                                                                     |
| RF:RF2 PI: PART-1 From Field Data: RF:RF2 at part instance PART-1-1 nod                                                                                                    | le                         | F - float                                                                       |
| RF:RF2 PI: PART-1 From Field Data: RF:RF2 at part instance PART-1-1 nod                                                                                                    | le                         | sineButterworthFilter(X,F)                                                      |
| RF:RF2 PI: PART-' From Field Data: RF:RF2 at part instance PART-1-1 nod                                                                                                    | le                         | sin(A)                                                                          |
| RF:RF2 PI: PART- <sup>*</sup> From Field Data: RF:RF2 at part instance PART-1-1 nod                                                                                                    | e                          | sinh(A)                                                                         |
| RF:RF2 PI: PART-1 From Field Data: RF:RF2 at part instance PART-1-1 nod                                                                                                    | e                          | smooth(X,I)                                                                     |
| REREZ PILPART - From Field Data: REREZ at part instance PART-T-T nod                                                                                                    | e                          | sart(A)                                                                         |
| RF:RF2 PI: PARTE FIOM FIEld Data: RF:RF2 at part instance PARTETED on<br>PE/PE2 DI: DAPT 1 From Field Data: PE/PE2 at part instance DAPT 1.1 pod                                                                                                    | e                          | srss((X,X,))                                                                    |
| RF:RE2 PI: PART- From Field Data: RE:RE2 at part instance PART-1-1 nod                                                                                                    | -                          | sum((A,A,))                                                                     |
| RF:RF2 PI: PART-' From Field Data: RF:RF2 at part instance PART-1-1 nod                                                                                                    | e                          | swap(X)                                                                         |
| RF:RF2 PI: PART-1 From Field Data: RF:RF2 at part instance PART-1-1 nod                                                                                                    | le                         | tan(A)                                                                          |
| SERF2 PT PART- From Field Data: RF:RF2 at part instance PART-1-1 nod                                                                                                    | le 🗸                       | tanh(A)                                                                         |
| dd to Expression 🗌 Skip checks                                                                                                    |                            | vectorMagnitude(X,X,X)                                                          |

Plot Expression. A Time változó ( ami jelen esetben 0...1 volt ) mentén a reakcióerő (Y irányú) változása:

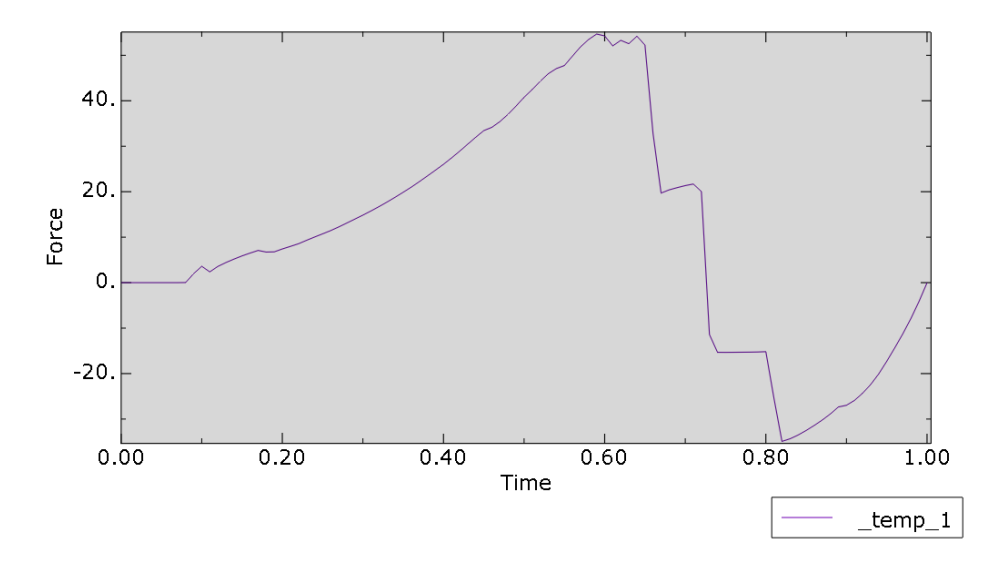

A megoldás elég "darabos" a durva háló miatt. Az eredmények sűrűbb hálóval:

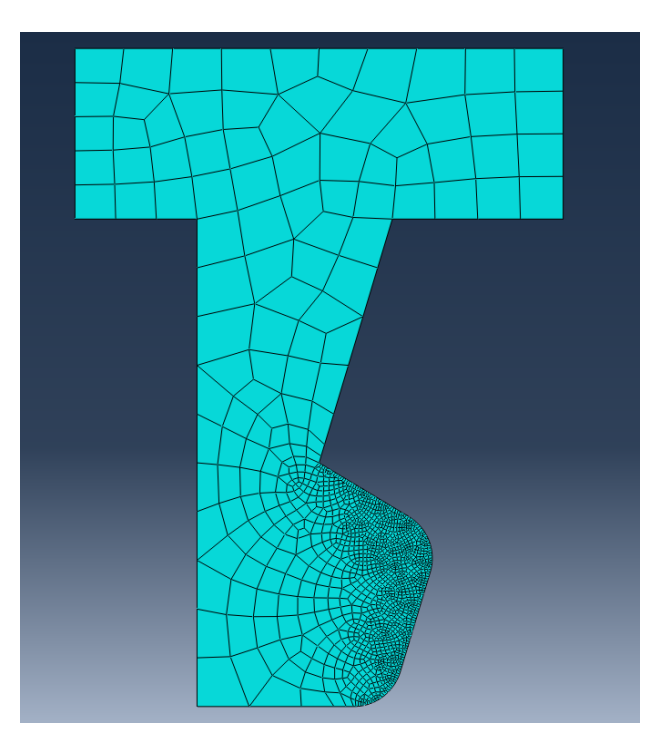

A feszültség eloszláson a terhelés során most szebben látszik a pontszerű érintkezés az elemek között:

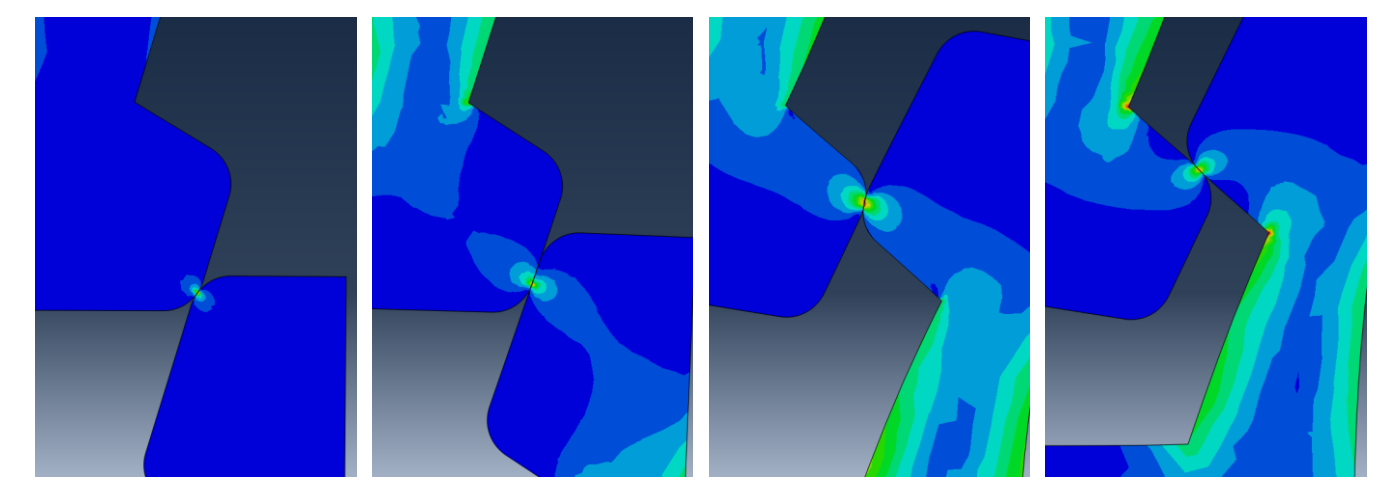

Az eredő Y reakcióerő változása a terhelés során:

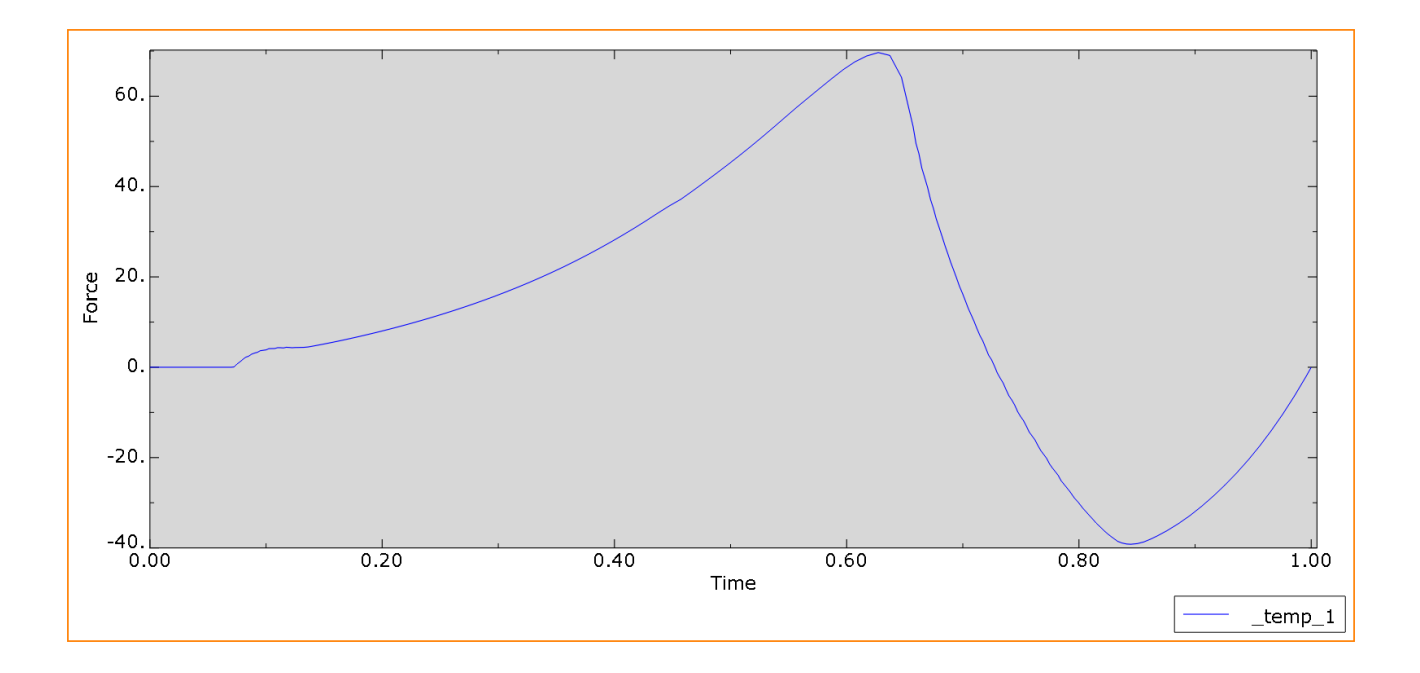

**SZKRIPT** 

A modell felépítése Python szkript segítéségével.

Indítsuk el a szoftvert.

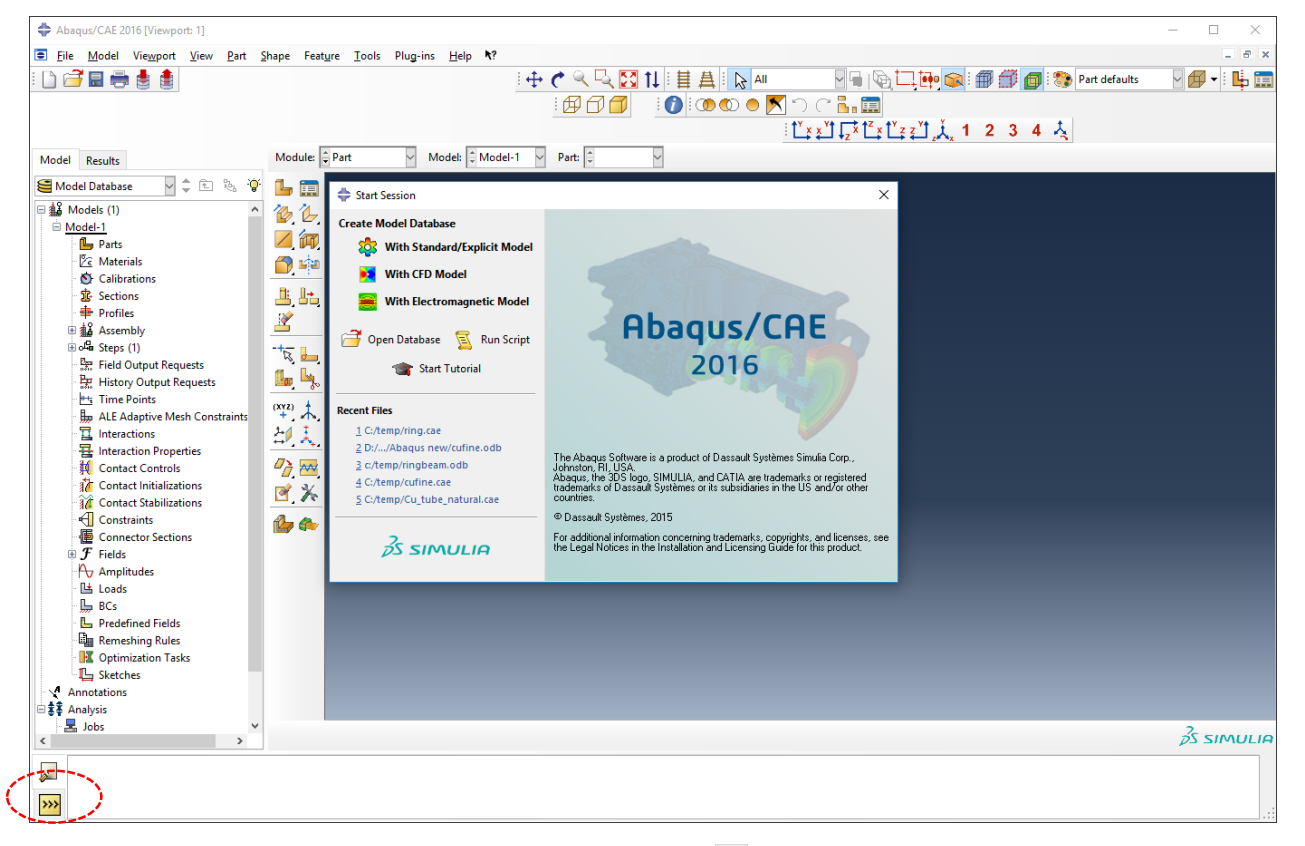

Zárjuk be a kezdő kisablakot. Majd alul kattintsunk a 🔛 ikonra. Ezt követően lehetőségünk van a prompt helyére Python parancsokat beírni.

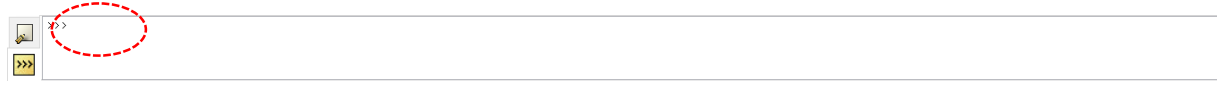

Jelöljük ki a lenti kódrészt és illesszük be CTRL+C és CTRL+V kombinációval. Láthatjuk, ahogy végigfut és elkészít mindent. Most már futtathatjuk is. Váltsunk át a **Job** modulra és futtassuk le az elkészített **Job**-ot.

```
# -*- coding: mbcs -*-
# Abaqus/CAE Release 2016 replay file
# Internal Version: 2015 09 24-22.31.09 126547
# Run by Attila Kossa on Fri Dec 01 14:30:53 2017
#
# from driverUtils import executeOnCaeGraphicsStartup
# executeOnCaeGraphicsStartup()
#: Executing "onCaeGraphicsStartup()" in the site directory ...
from abaqus import *
from abaqusConstants import *
session.Viewport(name='Viewport: 1', origin=(0.0, 0.0), width=184.004180908203,
    height=117.765747070313)
session.viewports['Viewport: 1'].makeCurrent()
session.viewports['Viewport: 1'].maximize()
from caeModules import
from driverUtils import executeOnCaeStartup
executeOnCaeStartup()
session.viewports['Viewport: 1'].partDisplay.geometryOptions.setValues(
    referenceRepresentation=ON)
Mdb()
#: A new model database has been created.
#: The model "Model-1" has been created.
session.viewports['Viewport: 1'].setValues(displayedObject=None)
cliCommand("""session.journalOptions.setValues(replayGeometry=COORDINATE, recoverGeometry=COORDINATE)""")
s = mdb.models['Model-1'].ConstrainedSketch(name='__profile__',
    sheetSize=200.0)
g, v, d, c = s.geometry, s.vertices, s.dimensions, s.constraints
s.setPrimaryObject(option=STANDALONE)
s.Line(point1=(0.0, 0.0), point2=(20.0, 0.0))
s.HorizontalConstraint(entity=g.findAt((10.0, 0.0)), addUndoState=False)
s.Line(point1=(20.0, 0.0), point2=(20.0, 30.0))
s.VerticalConstraint(entity=g.findAt((20.0, 15.0)), addUndoState=False)
s.PerpendicularConstraint(entity1=g.findAt((10.0, 0.0)), entity2=g.findAt((
    20.0, 15.0)), addUndoState=False)
s.Line(point1=(20.0, 30.0), point2=(13.0, 30.0))
s.HorizontalConstraint(entity=g.findAt((16.5, 30.0)), addUndoState=False)
s.PerpendicularConstraint(entity1=g.findAt((20.0, 15.0)), entity2=g.findAt((
    16.5, 30.0)), addUndoState=False)
s.Line(point1=(13.0, 30.0), point2=(10.0, 20.0))
s.Line(point1=(10.0, 20.0), point2=(15.0, 17.0))
s.Line(point1=(15.0, 17.0), point2=(12.0, 7.0))
s.Line(point1=(12.0, 7.0), point2=(0.0, 7.0))
s.HorizontalConstraint(entity=g.findAt((6.0, 7.0)), addUndoState=False)
s.Line(point1=(0.0, 7.0), point2=(0.0, 0.0))
s.VerticalConstraint(entity=g.findAt((0.0, 3.5)), addUndoState=False)
s.PerpendicularConstraint(entity1=g.findAt((6.0, 7.0)), entity2=g.findAt((0.0,
    3.5)), addUndoState=False)
s.FilletByRadius(radius=2.0, curve1=g.findAt((16.5, 30.0)), nearPoint1=(
    15.6112060546875, 29.3963203430176), curve2=g.findAt((11.5, 25.0)),
    nearPoint2=(12.6639556884766, 26.9160079956055))
s.FilletByRadius(radius=2.0, curve1=g.findAt((11.286204, 24.287348)),
    nearPoint1=(11.4666366577148, 23.4251937866211), curve2=g.findAt((12.5,
    18.5)), nearPoint2=(12.1113433837891, 19.107608795166))
p = mdb.models['Model-1'].Part(name='Part-1', dimensionality=TWO D PLANAR,
    type=DEFORMABLE BODY)
p = mdb.models['Model-1'].parts['Part-1']
p.BaseShell(sketch=s)
s.unsetPrimaryObject()
p = mdb.models['Model-1'].parts['Part-1']
session.viewports['Viewport: 1'].setValues(displayedObject=p)
del mdb.models['Model-1'].sketches[' profile ']
s1 = mdb.models['Model-1'].ConstrainedSketch(name=' profile ',
   sheetSize=200.0)
g, v, d, c = sl.geometry, sl.vertices, sl.dimensions, sl.constraints
s1.setPrimaryObject(option=STANDALONE)
s1.Line(point1=(0.0, 0.0), point2=(20.0, 0.0))
s1.HorizontalConstraint(entity=g.findAt((10.0, 0.0)), addUndoState=False)
s1.Line(point1=(20.0, 0.0), point2=(20.0, -7.0))
s1.VerticalConstraint(entity=g.findAt((20.0, -3.5)), addUndoState=False)
s1.PerpendicularConstraint(entity1=g.findAt((10.0, 0.0)), entity2=g.findAt((
    20.0, -3.5)), addUndoState=False)
```

```
s1.Line(point1=(20.0, -7.0), point2=(13.0, -7.0))
sl.HorizontalConstraint(entity=g.findAt((16.5, -7.0)), addUndoState=False)
s1.PerpendicularConstraint(entity1=g.findAt((20.0, -3.5)), entity2=g.findAt((
    16.5, -7.0)), addUndoState=False)
s1.Line(point1=(13.0, -7.0), point2=(10.0, -17.0))
s1.Line(point1=(10.0, -17.0), point2=(15.0, -20.0))
sl.Line(point1=(15.0, -20.0), point2=(12.9, -27.0))
sl.Line(point1=(12.9, -27.0), point2=(5.0, -27.0))
sl.HorizontalConstraint(entity=g.findAt((8.95, -27.0)), addUndoState=False)
s1.Line(point1=(5.0, -27.0), point2=(5.0, -7.0))
s1.VerticalConstraint(entity=g.findAt((5.0, -17.0)), addUndoState=False)
s1.PerpendicularConstraint(entity1=g.findAt((8.95, -27.0)), entity2=g.findAt((
    5.0, -17.0)), addUndoState=False)
s1.Line(point1=(5.0, -7.0), point2=(0.0, -7.0))
s1.HorizontalConstraint(entity=g.findAt((2.5, -7.0)), addUndoState=False)
s1.PerpendicularConstraint(entity1=g.findAt((5.0, -17.0)), entity2=g.findAt((
    2.5, -7.0)), addUndoState=False)
s1.Line(point1=(0.0, -7.0), point2=(0.0, 0.0))
s1.VerticalConstraint(entity=g.findAt((0.0, -3.5)), addUndoState=False)
s1.PerpendicularConstraint(entity1=g.findAt((2.5, -7.0)), entity2=g.findAt((
    0.0, -3.5)), addUndoState=False)
s1.FilletByRadius(radius=2.0, curve1=g.findAt((12.5, -18.5)), nearPoint1=(
    14.3217849731445, -19.1994743347168), curve2=g.findAt((13.95, -23.5)),
    nearPoint2=(14.690185546875, -22.2309684753418))
s1.FilletByRadius(radius=2.0, curve1=g.findAt((8.95, -27.0)), nearPoint1=(
    10.7298202514648, -27.0997352600098), curve2=g.findAt((13.726565,
    -24.244782)), nearPoint2=(13.4928665161133, -25.1706008911133))
p = mdb.models['Model-1'].Part(name='Part-2', dimensionality=TWO_D_PLANAR,
    type=DEFORMABLE BODY)
p = mdb.models['Model-1'].parts['Part-2']
p.BaseShell(sketch=s1)
s1.unsetPrimaryObject()
p = mdb.models['Model-1'].parts['Part-2']
session.viewports['Viewport: 1'].setValues(displayedObject=p)
del mdb.models['Model-1'].sketches[' profile
session.viewports['Viewport: 1'].partDisplay.setValues(sectionAssignments=ON,
    engineeringFeatures=ON)
session.viewports['Viewport: 1'].partDisplay.geometryOptions.setValues(
    referenceRepresentation=OFF)
mdb.models['Model-1'].Material(name='Material-1')
mdb.models['Model-1'].materials['Material-1'].Elastic(table=((2800.0, 0.35), ))
mdb.models['Model-1'].HomogeneousSolidSection(name='Section-1',
    material='Material-1', thickness=None)
p = mdb.models['Model-1'].parts['Part-1']
session.viewports['Viewport: 1'].setValues(displayedObject=p)
p = mdb.models['Model-1'].parts['Part-1']
f = p.faces
faces = f.findAt(((4.0, 4.666667, 0.0), ))
region = p.Set(faces=faces, name='Set-1')
p = mdb.models['Model-1'].parts['Part-1']
p.SectionAssignment(region=region, sectionName='Section-1', offset=0.0,
    offsetType=MIDDLE SURFACE, offsetField='',
    thicknessAssignment=FROM SECTION)
p = mdb.models['Model-1'].parts['Part-2']
session.viewports['Viewport: 1'].setValues(displayedObject=p)
p = mdb.models['Model-1'].parts['Part-2']
f = p.faces
faces = f.findAt(((1.666667, -4.6666667, 0.0), ))
region = p.Set(faces=faces, name='Set-1')
p = mdb.models['Model-1'].parts['Part-2']
p.SectionAssignment(region=region, sectionName='Section-1', offset=0.0,
    offsetType=MIDDLE SURFACE, offsetField='',
    thicknessAssignment=FROM SECTION)
a = mdb.models['Model-1'].rootAssembly
session.viewports['Viewport: 1'].setValues(displayedObject=a)
session.viewports['Viewport: 1'].assemblyDisplay.setValues(
    optimizationTasks=OFF, geometricRestrictions=OFF, stopConditions=OFF)
a = mdb.models['Model-1'].rootAssembly
a.DatumCsysByDefault(CARTESIAN)
p = mdb.models['Model-1'].parts['Part-1']
a.Instance(name='Part-1-1', part=p, dependent=ON)
p = mdb.models['Model-1'].parts['Part-2']
a.Instance(name='Part-2-1', part=p, dependent=ON)
a = mdb.models['Model-1'].rootAssembly
a.translate(instanceList=('Part-2-1', ), vector=(0.0, 57.0, 0.0))
#: The instance Part-2-1 was translated by 0., 57., 0. with respect to the assembly coordinate system
session.viewports['Viewport: 1'].view.fitView()
session.viewports['Viewport: 1'].assemblyDisplay.setValues(
    adaptiveMeshConstraints=ON)
```

```
mdb.models['Model-1'].StaticStep(name='Step-1', previous='Initial',
    maxNumInc=1000, timeIncrementationMethod=FIXED, initialInc=0.01,
    noStop=OFF, nlgeom=ON)
session.viewports['Viewport: 1'].assemblyDisplay.setValues(step='Step-1')
session.viewports['Viewport: 1'].assemblyDisplay.setValues(interactions=ON,
    constraints=ON, connectors=ON, engineeringFeatures=ON,
    adaptiveMeshConstraints=OFF)
mdb.models['Model-1'].ContactProperty('IntProp-1')
mdb.models['Model-1'].interactionProperties['IntProp-1'].TangentialBehavior(
    formulation=PENALTY, directionality=ISOTROPIC, slipRateDependency=OFF,
    pressureDependency=OFF, temperatureDependency=OFF, dependencies=0, table=((
    0.2, ), ), shearStressLimit=None, maximumElasticSlip=FRACTION,
    fraction=0.005, elasticSlipStiffness=None)
#: The interaction property "IntProp-1" has been created.
a = mdb.models['Model-1'].rootAssembly
s1 = a.instances['Part-2-1'].edges
side1Edges1 = s1.findAt(((12.040758, 30.101425, 0.0), ), ((14.246746,
    34.489153, 0.0), ), ((14.167268, 37.373443, 0.0), ), ((10.916617, 39.45003,
    0.0), ))
a.Surface(side1Edges=side1Edges1, name='Surf-1')
#: The surface 'Surf-1' has been created (4 edges).
a = mdb.models['Model-1'].rootAssembly
s1 = a.instances['Part-1-1'].edges
side1Edges1 = s1.findAt(((13.859242, 29.898575, 0.0), ), ((12.041024,
    26.803413, 0.0), ), ((10.364043, 20.836884, 0.0), ), ((12.250148,
    18.649911, 0.0), ))
a.Surface(side1Edges=side1Edges1, name='Surf-2')
#: The surface 'Surf-2' has been created (4 edges).
a = mdb.models['Model-1'].rootAssembly
region1=a.surfaces['Surf-1']
a = mdb.models['Model-1'].rootAssembly
region2=a.surfaces['Surf-2']
mdb.models['Model-1'].SurfaceToSurfaceContactStd(name='Int-1',
    createStepName='Step-1', master=region1, slave=region2, sliding=FINITE,
    thickness=ON, interactionProperty='IntProp-1', adjustMethod=NONE,
initialClearance=OMIT, datumAxis=None, clearanceRegion=None)
#: The interaction "Int-1" has been created.
session.viewports['Viewport: 1'].assemblyDisplay.setValues(loads=ON, bcs=ON,
    predefinedFields=ON, interactions=OFF, constraints=OFF,
    engineeringFeatures=OFF)
session.viewports['Viewport: 1'].assemblyDisplay.setValues(step='Initial')
a = mdb.models['Model-1'].rootAssembly
e1 = a.instances['Part-2-1'].edges
edges1 = e1.findAt(((5.0, 57.0, 0.0), ))
region = a.Set(edges=edges1, name='Set-1')
mdb.models['Model-1'].EncastreBC(name='BC-1', createStepName='Initial',
region=region, localCsys=None)
session.viewports['Viewport: 1'].assemblyDisplay.setValues(step='Step-1')
a = mdb.models['Model-1'].rootAssembly
e1 = a.instances['Part-1-1'].edges
edges1 = e1.findAt(((5.0, 0.0, 0.0), ))
region = a.Set(edges=edges1, name='Set-2')
mdb.models['Model-1'].DisplacementBC(name='BC-2', createStepName='Step-1',
    region=region, u1=0.0, u2=20.0, ur3=0.0, amplitude=UNSET, fixed=OFF,
    distributionType=UNIFORM, fieldName='', localCsys=None)
session.viewports['Viewport: 1'].assemblyDisplay.setValues(mesh=ON, loads=OFF,
    bcs=OFF, predefinedFields=OFF, connectors=OFF)
session.viewports['Viewport: 1'].assemblyDisplay.meshOptions.setValues(
    meshTechnique=ON)
p = mdb.models['Model-1'].parts['Part-2']
session.viewports['Viewport: 1'].setValues(displayedObject=p)
session.viewports['Viewport: 1'].partDisplay.setValues(sectionAssignments=OFF,
    engineeringFeatures=OFF, mesh=ON)
session.viewports['Viewport: 1'].partDisplay.meshOptions.setValues(
   meshTechnique=ON)
p = mdb.models['Model-1'].parts['Part-1']
session.viewports['Viewport: 1'].setValues(displayedObject=p)
p = mdb.models['Model-1'].parts['Part-1']
f = p.faces
pickedRegions = f.findAt(((4.0, 4.666667, 0.0), ))
p.setMeshControls(regions=pickedRegions, elemShape=QUAD, allowMapped=False)
p = mdb.models['Model-1'].parts['Part-1']
p.seedPart(size=1.0, deviationFactor=0.1, minSizeFactor=0.1)
p = mdb.models['Model-1'].parts['Part-1']
p.generateMesh()
p = mdb.models['Model-1'].parts['Part-2']
session.viewports['Viewport: 1'].setValues(displayedObject=p)
p = mdb.models['Model-1'].parts['Part-2']
f = p.faces
```

```
pickedRegions = f.findAt(((1.666667, -4.666667, 0.0), ))
p.setMeshControls(regions=pickedRegions, elemShape=QUAD, allowMapped=False)
p = mdb.models['Model-1'].parts['Part-2']
p.seedPart(size=1.0, deviationFactor=0.1, minSizeFactor=0.1)
p = mdb.models['Model-1'].parts['Part-2']
p.generateMesh()
a = mdb.models['Model-1'].rootAssembly
session.viewports['Viewport: 1'].setValues(displayedObject=a)
a1 = mdb.models['Model-1'].rootAssembly
al.regenerate()
session.viewports['Viewport: 1'].assemblyDisplay.setValues(mesh=OFF)
session.viewports['Viewport: 1'].assemblyDisplay.meshOptions.setValues(
   meshTechnique=OFF)
mdb.Job(name='vem14', model='Model-1', description='', type=ANALYSIS,
   atTime=None, waitMinutes=0, waitHours=0, queue=None, memory=90,
    memoryUnits=PERCENTAGE, getMemoryFromAnalysis=True,
    explicitPrecision=SINGLE, nodalOutputPrecision=SINGLE, echoPrint=OFF,
```

```
modelPrint=OFF, contactPrint=OFF, historyPrint=OFF, userSubroutine='',
scratch='', resultsFormat=ODB, multiprocessingMode=DEFAULT, numCpus=1,
numGPUs=0)
```